# **TEKTELIC OAM SERVER USER GUIDE**

Name: Tektelic OAM Server User GuideRevision:0.2Issue Date:02/04/2020Status: Draft

## **Document Revision**

| Revision | Issue Date Author d |    | Comments                                            |
|----------|---------------------|----|-----------------------------------------------------|
| 0.1      | March 27, 2020      | OS | Based on 2.2.0 production OAM Server release        |
| 0.2      | April 02, 2020      | КС | Added Bulk Upgrade, Updated Contents for few topics |

# Table of Contents

| 1. | MQTT Bridge configuration        |
|----|----------------------------------|
| 2. | Description of each OA&M Feature |
|    | 2.1 Gateway Info:                |
|    | 2.2 Radio Statistics:            |
|    | 2.3 Spectrum Analyzer:           |
|    | 2.4 Spectral Scan:               |
|    | 2.5 Location:                    |
|    | 2.6 Events:                      |
|    | 2.7 Configuration:               |
|    | 2.8 Commands:                    |
|    | 2.8 Backup and Restore:          |
|    | 2.9 Firewall:                    |
|    | 2.10 SW Management:              |
|    | 2.11 Wireless Modem:             |
|    | 2.12 WAN                         |
|    | 2.13 File Transfer               |
|    | 2.14 Log Retrieval               |
|    | 2.15 Bulk Upgrade                |

#### OAM features on OAM Server:

You have to login to OAM Server (<u>https://gateway-oam.tektelic.com/</u>) as a *customer administrator or provider administrator to use OAM features*. Before start using OAM features on the OAM server, the user has to register their Gateways in OAM server. The Tektelic MQTT Bridge should be installed on their Gateways. Then fields for the OAM should be enabled (uncommented) on the /etc/default/mqtt-bridge.conf on the GW. Then Credentials from /etc/default/mqtt-bridge.conf file should be used in OAM Server->Gateway Groups->Gateway->Manage Credentials.

## 1. MQTT Bridge configuration

OAM Server:

To ensure the connection to the OAM server will be established successfully, you should specify the right credentials. You can find them in the mqtt-bridge.conf file on your gateway in the /etc/default/ directory. There are specified oam host, oam user and password.

IMPORTANT: Remember to uncomment it. Only one server can be used in the same time: or NS, or OAM.

NOTE: oam stream host should be also uncommented if you want to use Log Retrieval. It should be configured as "gateway-oam.tektelic.com:8082"

## OA&M server host. Optional.

## If not set, the NS host address will be used for establishing OA&M connection.

## If NS host address is not defined, SNMP (control plane) <-> MQTT bridging

## will be completely disabled.

## Value here provided only for a reference! When running in real environment, ## one must place here \_real\_ OA&M host.

##

#### # oam\_host gateway-oam.tektelic.com

## The gateway username obtained from the OA&M Server. Optional.

## Relevant only if "oam\_host" is set.

## Value here provided only for a reference. When running in real environment, ## one must place here \_real\_ OA&M username.

| ## |             |              |
|----|-------------|--------------|
| #  | gw_oam_user | oam_username |

## The gateway password obtained from the OA&M Server. Optional.

## Relevant only if "oam\_host" is set.

## Value here provided only for a reference! When running in real environment, ## one must place here real OA&M password.

| ##                           |              |
|------------------------------|--------------|
| <pre># gw_oam_password</pre> | oam_password |

## OA&M file stream host. Optional.

## The file stream host defines HTTP/HTTPS endpoint to receive file data
## requested by OA&M.

## If not set, the file transfer features will that rely on HTTP file streaming
## will not be supported.

## Value here provided only for a reference! When running in real environment, ## one must place here \_real\_ OA&M host.

```
##
oam_stream_host stream-oam.tektelic.com
```

Gateway oam user and password from the mqtt-bridge.conf should be specified as credentials to your GW on the OAM server. Check the screenshot below.

|                                     | 📸 Gateway groups 🕞 📸 Gatewa                                                          | s Customer administrator                                                                                                    |
|-------------------------------------|--------------------------------------------------------------------------------------|----------------------------------------------------------------------------------------------------|
| HOME                                | Euristiq Office: Gateways                                                            | MEGA<br>Gateway details                                                                                                    |
| ن GATEWAY GROUPS<br>ها GATEWAY LOGS | Created Time V Name                                                                  | MOVE TO GATEWAY GROUP MANAGE CREDENTIALS DELETE                                                                                                    |
| 🇳 ALARMS                            | 2020-03-04 15:42:31 Macro     2020-02-27 12:09:30 mega     2020-02-25 11:41-52 Micro | GATEWAY         Credentials         X         ENTS         CONFIGURATION         COMMANDS         BACKUPS         FIREWALL         SW MANAGEMEN           COPY GATE         Credentials type         CTRUM ANALYZER         RADIO STATISTICS         GATEWAY INFO         COMMANDS         COMMANDS         CO |
|                                     | 2020-02-25 11,41:35 Milero                                                           | Basic     Last activity time       Connected     Jername*       TEK005208     DISABLE       Name*     Password*       1833K0001     GW4D*       647FDAFFFEC     DISABLE                                                                                                    |
|                                     |                                                                                      | Gateway model* SAVE CANCEL Kona Mega EU GW Public Logging enabled Inactivity timeout (sec)                                                                                                    |

## 2. Description of each OA&M Feature

## 2.1 Gateway Info:

This tab provides Module Name, T-code, Module Revision, Serial number, Gateway ID, IP addresses of Eth0, wwan0 and Loopback.

| TEKTELIC                                                 | 🗳 Gateway groups 🛛 >  | 🖨 Gateways  |                                            |       |                                           | Customer administrator    |
|----------------------------------------------------------|-----------------------|-------------|--------------------------------------------|-------|-------------------------------------------|---------------------------|
| ✿ HOME ▲ USERS                                           | Kyiv Office: Gateways |             | Gateway Info                               | ×     |                                           | ×                         |
| <ul> <li>GATEWAY GROUPS</li> <li>GATEWAY LOGS</li> </ul> | Created Time          | Name        | Module Name<br>Kona_Micro_Indoo            |       | <b>^</b>                                  | <b>0</b>                  |
| 堂 ALARMS                                                 | 202002251809:11       | Kyiv Office | TCODE<br>T0005206                          | -     | TION COMMANDS BACKUPS FIRE                | WALL SW MANAGEMENT WIRE > |
|                                                          |                       |             | Serial Number                              | -     | Last activity time<br>2020-03-25 18:53:16 | DISABLE                   |
|                                                          |                       |             | 1924A0002<br>Gateway ID<br>647FDAFFE007B22 |       |                                           |                           |
|                                                          |                       |             | Interface eth0<br>192.168.88.110           | _     |                                           | 16/16                     |
|                                                          |                       |             | Interface wwwn0                            | _     |                                           |                           |
|                                                          |                       |             | 127.0.0.1                                  | CLOSE | •                                         |                           |
|                                                          |                       |             | Description                                |       |                                           |                           |

## 2.2 Radio Statistics:

This tab provides number of transmitted and received packets, number of packets with and with out timestamps, number of packets with CRC passed and failed and number of packets with RX packet error rate and no match. By default, the poll Interval is 5 sec.

|                  | 🔓 Gateway groups 🛛 >    | 📑 Gateways    | C Customer administrator                                                                                                    | :    |
|------------------|-------------------------|---------------|----------------------------------------------------------------------------------------------------|------|
| ★ HOME LUSERS    | Euristiq Office: Gatewa | ays           | MEGA<br>Gateway details                                                                                                    | ×    |
| GATEWAY GROUPS   | Created Time 🔸          | Name          | MOVE TO GATEWAY GROUP MANAGE CREDENTIALS DELETE                                                                                                    |      |
| (e) GATEWAY LOGS | 2020-03-04 15:42:31     | Macro         | GATEWAY DETAILS LOCATION EVENTS CONFIGURATION COMMANDS BACKUPS FIREWALL SW MANAGEMENT WIR                                                                                                    | RE > |
|                  | 2020-02-25 11:41:53     | mega<br>Micro | COPY GATEWAY ID SPECTRAL SCAN SPECTRUM ANALYZER RADIO STATISTICS GATEWAY INFO     Status Last activity time DISABLE     Connected 2020-03-26 13:30:53     Name*   mega     GWID*   647FDAFFFE005208     16 / 16     Gateway model*   Kona Mega EU GW     Inactivity timeout (sec) |      |
|                  |                         |               | Description                                                                                                    |      |

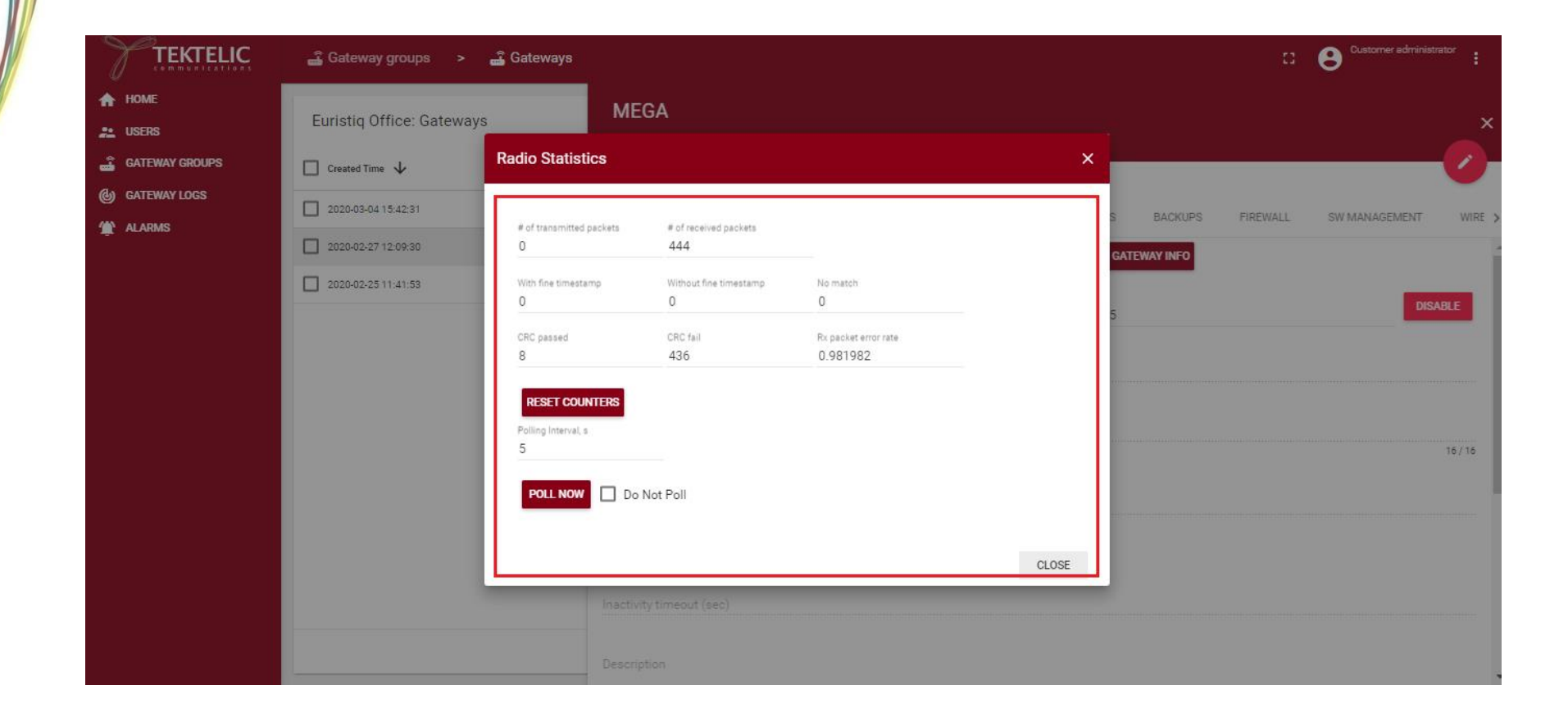

## 2.3 Spectrum Analyzer:

This feature is not yet supported on Micro platform.

This tab plot the graph between frequency and power with live data. The user should set the start and stop frequency, bin spacing, sample period and Antenna before start the Spectrum Analyzer.

|                | 🗳 Gateway groups 🔹 🚔 Gateways                          | C Customer administrator                                                                                                    |
|----------------|--------------------------------------------------------|----------------------------------------------------------------------------------------------------|
| ★ HOME ▲ USERS | Euristiq Office: Gateways                              | MEGA<br>Gateway details                                                                                                    |
|                | Created Time 🗸 Name                                    | MOVE TO GATEWAY GROUP MANAGE CREDENTIALS DELETE                                                                                                    |
| 😭 ALARMS       | 2020-03-04 15:42:31 Macro     2020-02-27 12:09:30 mega | GATEWAY DETAILS LOCATION EVENTS CONFIGURATION COMMANDS BACKUPS FIREWALL SW MANAGEMENT WIRE                                                                                                    |
|                | 2020-02-2511:41:53 Micro                               | COPY GALEWAY ID SPECIRAL SCAN SPECIRAL SCAN RADIO STATISTICS GALEWAY INPO     Status Last activity time DISABLE     Connected 2020-03-26 13:35:59 DISABLE     Name* mega     GW4D*   647FDAFFFE005208     16/16     Gateway model*   Kona Mega EU GW     Inactivity timeout (sec) |

|                  | 🝶 Gateway grou                                                 | ps > 🝶 Gateway                                                                                              | s                                                                |                               |                         |       | 1        |                    |
|------------------|----------------------------------------------------------------|----------------------------------------------------------------------------------------------------|------------------------------------------------------------------|-------------------------------|-------------------------|-------|----------|--------------------|
| HOME     USERS   | Euristiq Office:                                               | Gateways                                                                                                    | MEGA                                                             |                               |                         |       |          |                    |
| GATEWAY GROUPS   | Created Time                                                   | Name                                                                                                    | Gateway details                                                  |                               |                         |       |          |                    |
| (b) GATEWAY LOGS |                                                                | Spectrum Analyzer                                                                                           | LIQUE TO OLITOWAY O                                              |                               |                         | ~     |          |                    |
| 2 ALARMS         | <ul> <li>2020-02-27 12:09</li> <li>2020-02-25 11:41</li> </ul> | Sample Period, µs<br>0.5<br>Average count<br>1<br><b>START SPECTRUM ANA</b><br>Minimum Maximum<br>Auto Auto | Antenna Selection<br>Antenna 0<br>Start Frequency, kHz<br>902300 | Stop Frequency, kHz<br>914100 | Bin Spacing, kHz<br>200 |       | FIREWALL | SW MANAGEMENT WIRE |
|                  |                                                                |                                                                                                    | Public Lo                                                        | gging enabled<br>ec)          |                         | CLOSE |          |                    |

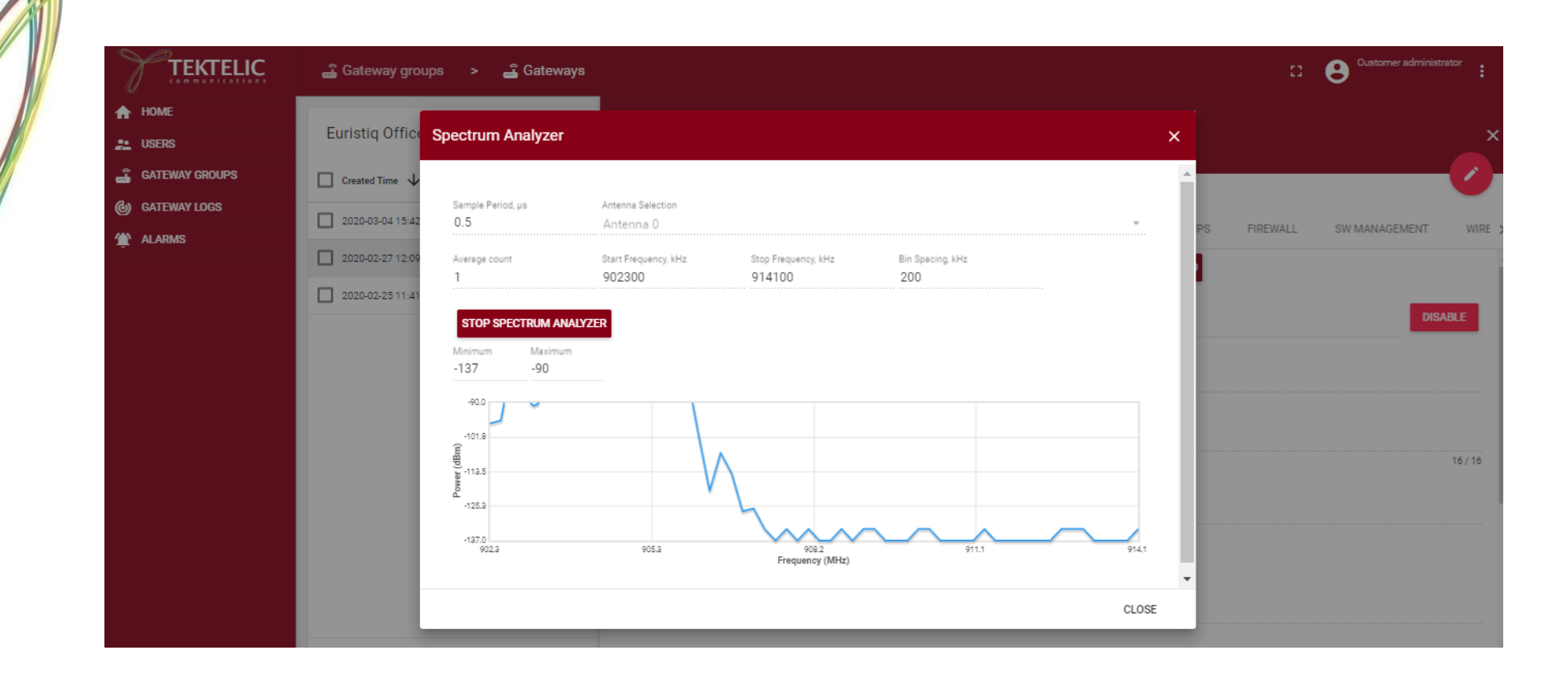

## 2.4 Spectral Scan:

Spectral scan will scan the channels on the Gateway and plot and display the graph between frequency and power, and Count and Power bins. It will take a minute to provide results. The channels, antenna, step size and sample period have to be configured properly before start the Spectral Scan.

|                  | 📓 Gateway groups 🛛 >                       | 🝶 Gateways    | C Customer administrator                                                                                                    |
|------------------|--------------------------------------------|---------------|----------------------------------------------------------------------------------------------------|
| HOME             | Euristiq Office: Gateway                   | s             | MEGA<br>Gateway details                                                                                                    |
| 🔓 GATEWAY GROUPS | Created Time                               | Name          | MOVE TO GATEWAY GROUP MANAGE CREDENTIALS DELETE                                                                                                    |
| 🕲 GATEWAY LOGS   | 2020-03-04 15:42:31                        | Macro         | < GATEWAY DETAILS LOCATION EVENTS CONFIGURATION COMMANDS BACKUPS FIREWALL SW MANAGEMENT WIRE                                                                                  |
|                  | 2020-02-27 12:09:30<br>2020-02-25 11:41:53 | mega<br>Micro | SPECTRAL SCAN     SPECTRUM ANALYZER     RADIO STATISTICS     GATEWAY INFO       Status     Last activity time     DISABLE       Connected     2020-03-26 13:44:07     DISABLE |
|                  |                                            |               | 647FDAFFFE005208                                                                                                    |

| HOME           | Euristiq Office:                     | Gateways                                                                                                    | MEGA                           |                                                                      |                                                                                                 |                                       |          |                  |
|----------------|--------------------------------------|----------------------------------------------------------------------------------------------------|--------------------------------|----------------------------------------------------------------------|-------------------------------------------------------------------------------------------------|---------------------------------------|----------|------------------|
| GATEWAY GROUPS | Created Time                         |                                                                                                    | Gateway o                      | letails                                                              |                                                                                                 |                                       |          | <b>/</b>         |
| GATEWAY LOGS   |                                      | Spectral Scan                                                                                                    |                                |                                                                      |                                                                                                 | ×                                     |          |                  |
| ALARMS         | 2020-02-27 12:09<br>2020-02-25 11:41 | Sample Period, µs<br>0.5<br>Num 125kHz Chan<br>34<br>Num 500kHz Chan<br>0<br>START SPECTRAL SCAN<br>Minimum Maximum<br>Auto Auto | Antenna Selection<br>Antenna 0 | 125kHz Start Freq, kHz<br>863100<br>500kHz Start Freq, kHz<br>863100 | 125kHz Step Size, kHz<br>200<br>500kHz Step Size, kHz<br>1600<br>M FILE EXPORT TO FILE Channels | · · · · · · · · · · · · · · · · · · · | TIREWALL | DISABLE<br>16/16 |
|                |                                      |                                                                                                    |                                |                                                                      |                                                                                                 | CLOSE                                 |          |                  |

| HOME     USERS | Euristiq Office: | Gateways                                           | MEGA                           |                                  |        |                               |       |             | · ·               |
|----------------|------------------|----------------------------------------------------|--------------------------------|----------------------------------|--------|-------------------------------|-------|-------------|-------------------|
| GATEWAY GROUPS | Created Time     | Spectral Seen                                      | Guteway det                    |                                  |        |                               | ~     |             |                   |
| 🕲 GATEWAY LOGS | 2020-03-04 15:42 | Spectral Scall                                     |                                |                                  |        |                               | ^     |             |                   |
| 🆄 ALARMS       | 2020-02-27 12:09 | Sample Period, µs<br>0.5                           | Antenna Selection<br>Antenna O |                                  |        |                               |       | PS FIREWALL | SW MANAGEMENT WIR |
|                | 2020-02-25 11:41 | Num 125kHz Chan<br>34                              |                                | 125kHz Start Freq, kHz<br>863100 |        | 125kHz Step Size, kHz<br>200  |       |             | DISABLE           |
|                |                  | Num 500kHz Chan<br>O                               | 1                              | 500kHz Start Freq, kHz<br>863100 |        | 500kHz Step Size, kHz<br>1600 |       |             |                   |
|                |                  | STOP SPECTRAL SCAN<br>Minimum Maximum<br>Auto Auto |                                | IMPORT FRO                       | M FILE | EXPORT TO FILE Channels       | *     |             | 16/16             |
|                |                  |                                                    |                                |                                  |        |                               | CLOSE |             |                   |
|                |                  |                                                    | Inactivity time                |                                  |        |                               |       |             |                   |
|                |                  |                                                    | Description                    |                                  |        |                               |       |             |                   |

| 🕈 НОМЕ         |                  |                                                    |                   |                                  |                                                 |         |                          |
|----------------|------------------|----------------------------------------------------|-------------------|----------------------------------|-------------------------------------------------|---------|--------------------------|
| 👥 USERS        | Euristiq Office  | Spectral Scan                                      |                   |                                  |                                                 | ×       |                          |
| GATEWAY GROUPS | 🗌 Created Time 🗸 |                                                    |                   |                                  |                                                 |         |                          |
| GATEWAY LOGS   | 2020-03-04 15:42 | Sample Period, µs                                  | Antenna Selection |                                  |                                                 |         |                          |
| ALARMS         | 2020-02-27 12:09 | Num 125kHz Chan<br>34                              | Antenna u         | 125kHz Start Freq, kHz<br>863100 | 125kHz Step Size, kHz<br>200                    | PS F    | REWALL SW MANAGEMENT WIR |
|                | 2020-02-25 11:41 | Num 500kHz Chan<br>O                               |                   | 500kHz Start Freq, kHz<br>863100 | 500kHz Step Size, kHz<br>1600                   |         | DISABLE                  |
|                |                  | START SPECTRAL SCAN<br>Minimum Maximum<br>-137 -85 |                   | IMPORT FROM FILE                 | Channels<br>EXPORT TO FILE 50% power over frequ | uency * |                          |
|                |                  | -85.0<br>(eg)<br>-111.0<br>-124.0                  |                   | ~~~~~                            |                                                 |         | 16/16                    |
|                |                  |                                                    |                   |                                  |                                                 | CLOSE   |                          |

| 🐮 USERS<br>🚡 GATEWAY GROUPS<br>🎒 GATEWAY LOGS | Euristiq Office  | Spectral Scan                                       |                                  |                               | ×    |          |                  |
|-----------------------------------------------|------------------|-----------------------------------------------------|----------------------------------|-------------------------------|------|----------|------------------|
| GATEWAY GROUPS<br>GATEWAY LOGS                | Created Time 🗸   |                                                     |                                  |                               |      |          |                  |
| by GATEWAY LOGS                               |                  |                                                     |                                  |                               | *    |          |                  |
|                                               | 2020-03-04 15:42 | Sample Period, µs<br>0.5                            | Antenna Selection<br>Antenna 0   |                               | PS   | FIREWALL | SW MANAGEMENT WI |
| ALARNIS                                       | 2020-02-27 12:09 | Num 125kHz Chan<br>34                               | 125kHz Start Freq. kHz<br>863100 | 125kHz Step Size, kHz<br>200  | 1.1  |          |                  |
|                                               | 2020-02-25 11:41 | Num 500kHz Chan<br>0                                | 500kHz Start Freq. kHz<br>863100 | 500kHz Step Size, kHz<br>1600 | - 88 |          | DISABLE          |
|                                               |                  | START SPECTRAL SCAN<br>Minimum Meximum<br>Auto Auto | IMPORT FROM F                    | ILE EXPORT TO FILE            | 00 - |          |                  |
|                                               |                  | 219.0<br>229.3<br>159.5<br>79.9                     |                                  |                               |      |          | 16/16            |

#### 2.5 Location:

The Micro GW does not send the coordinates, because it doesn't have GPS antenna. For Micro GW, User can manually enter the Location information by clicking "toggle edit mode" (pencil icon).

The location tab will show the coordinates of the gateway taken from /tmp/position file. Also, the coordinates will be shown on a map. Location tab gets updated every 2 minutes. They can be changed manually if the GW do not send that data.

|                     | 🖨 Gateway groups 🛛 >                       | 📑 Gateways    | C Customer administrator                                                                   |
|---------------------|--------------------------------------------|---------------|--------------------------------------------------------------------------------------------|
| ★ HOME LUSERS       | Euristiq Office: Gateways                  | 3             | MEGA<br>Gateway details                                                                    |
|                     | Created Time                               | Name          | MOVE TO GATEWAY GROUP MANAGE CREDENTIALS DELETE                                            |
| Gateway Logs Alarms | 2020-03-04 15:42:31                        | Macro         | GATEWAY DETAILS LOCATION EVENTS CONFIGURATION COMMANDS BACKUPS FIREWALL SW MANAGEMENT WIRE |
|                     | 2020-02-27 12:09:30<br>2020-02-25 11:41:53 | mega<br>Micro | Location<br>Iviv<br>Latitude<br>49.80555<br>Longitude<br>24.00577                          |
|                     |                                            |               | Altitude<br>338.7                                                                          |

#### 2.6 Events:

This tab displays different event types. Alarms and Faults which are generated by the gateway. Online and offline status are provided by the OAM Server. With the current implementation events from the event types won't provide anything.

|                  | 🝶 Gateway groups 🛛 >      | 🗳 Gateways |                              |                            |                |                      |                 |         | 0        | Customer adminis | trator       |
|------------------|---------------------------|------------|------------------------------|----------------------------|----------------|----------------------|-----------------|---------|----------|------------------|--------------|
| HOME             | Euristiq Office: Gatewa   | ays        | MEGA<br>Gateway details      |                            |                |                      |                 |         |          |                  | ,            |
| 🗳 GATEWAY GROUPS | Created Time $\checkmark$ | Name       | MOVE TO GATEWAY GROUP        | MANAGE CREDE               | NTIALS D       | ELETE                |                 |         |          |                  | $\checkmark$ |
| 🁚 ALARMS         | 2020-03-04 15:42:31       | Macro      | < GATEWAY DETAILS I          | LOCATION                   | EVENTS         | CONFIGURATION        | COMMANDS        | BACKUPS | FIREWALL | SW MANAGEMENT    | WIRE         |
|                  | 2020-02-25 11:41:53       | Micro      | Alarms                       | 🕐 LAST 30 D                | AYS            |                      |                 |         |          |                  |              |
|                  |                           |            | Faults<br>Events             |                            |                |                      |                 |         |          | C                | Q            |
|                  |                           |            | Connected                    |                            | Severity       | Description          |                 |         |          | State            | <b>A</b>     |
|                  |                           |            | Not connected                | 26 15:34:55<br>26 15:34:55 | Major<br>Major | Gateway interface al | arm             |         |          | Raised           | -1           |
|                  |                           |            | 2020-03-02 12:06:22 2020-03- | -26 15:34:55               | Major          | Status Update        |                 |         |          | Clear            |              |
|                  |                           |            | 2020-03-02 12:06:22 2020-03- | -26 15:34:55               | Major          | Battery on discharge | •               |         |          | Clear            |              |
|                  |                           |            | 2020-02-27 12:09:44 2020-03  | -26 15:34:55               | Major          | Gateway high tempe   | rature shutdown |         |          | Clear            | _            |
|                  |                           |            | 2020-02-27 12:09:44 2020-03  | -26 15:34:55               | Major          | Gateway performance  | ce degradation  |         |          | Clear            |              |
|                  |                           |            | 2020-02-27 12:09:44 2020-03  | -04 16:21:56               | Major          | Gateway interface al | arm             |         |          | Clear            | -            |

|                  | 🝶 Gateway groups      | > 🝶 Gateways |                         |                     |          |                       |                |         | 13       | Customer administrat | tor : |
|------------------|-----------------------|--------------|-------------------------|---------------------|----------|-----------------------|----------------|---------|----------|----------------------|-------|
| ★ Home ∴ Users   | Euristiq Office: Gate | ways         | MEGA<br>Gateway details |                     |          |                       |                |         |          |                      | ;     |
| 🚊 GATEWAY GROUPS | Created Time 🗸        | Name         |                         |                     |          |                       |                |         |          | (                    | Ż     |
| GATEWAY LOGS     | 2020-03-04 15:42:31   | Macro        | MOVE TO GATEWAY G       |                     | EVENTS   |                       | COMMANDS       | RACKUDS | EIDEWALL | SW MANAGEMENT        | WID   |
| 🁚 ALARMS         | 2020-02-27 12:09:30   | mega         | Event type              | LOCATION            | EVENTS   | CONFIGURATION         | COMMANDS       | DACKUPS | FIREWALL | SW MANAGEMENT        | WIRd  |
|                  | 2020-02-25 11:41:53   | Micro        | Alarms                  | ULAST 3             | DAYS     |                       |                |         |          |                      |       |
|                  |                       |              | Alarms                  |                     |          |                       |                |         |          | C                    | Q     |
|                  |                       |              | Start time 🗸            | End time            | Severity | Description           |                |         |          | State                |       |
|                  |                       |              | 2020-03-04 16:22:27     | 2020-03-26 15:34:55 | Major    | Gateway interface ala | ırm            |         |          | Raised               | •     |
|                  |                       |              | 2020-03-02 12:06:22     | 2020-03-26 15:34:55 | Major    | Low battery warning   |                |         |          | Clear                | 1     |
|                  |                       |              | 2020-03-02 12:06:22     | 2020-03-26 15:34:55 | Major    | Status Update         |                |         |          | Clear                |       |
|                  |                       |              | 2020-03-02 12:06:22     | 2020-03-26 15:34:55 | Major    | Battery on discharge  |                |         |          | Clear                |       |
|                  |                       |              | 2020-02-27 12:09:44     | 2020-03-26 15:34:55 | Major    | Gateway high tempera  | ature shutdown |         |          | Clear                |       |
|                  |                       |              | 2020-02-27 12:09:44     | 2020-03-26 15:34:55 | Major    | Gateway performance   | e degradation  |         |          | Clear                |       |
|                  |                       |              | 2020-02-27 12:09:44     | 2020-03-04 16:21:56 | Major    | Gateway interface ala | irm            |         |          | Clear                | -     |

## 2.7 Configuration:

This tab provides last sync time with config.json file from the gateway.

|                  | 🔓 Gateway groups 🔹 >    | 📑 Gateways    |                            |                  |                     |                  | 8              | Customer administ | rator |
|------------------|-------------------------|---------------|----------------------------|------------------|---------------------|------------------|----------------|-------------------|-------|
| ♠ HOME ▲ USERS   | Euristiq Office: Gatewa | ys            | MEGA<br>Gateway details    |                  |                     |                  |                |                   | ×     |
| 🔮 GATEWAY GROUPS | Created Time ↓          | Name          | MOVE TO GATEWAY GROUP      |                  | DELETE              |                  | CODMAN         |                   |       |
| 🏠 ALARMS         | 2020-02-27 12:09:30     | mega<br>Micro | Configurations             | LOCATION EVENTS  |                     | UMMANUS BACKUPS  | FIREWALL       | SW MANAGEMEN I    | C +   |
|                  | 20200223 1141.03        | MICIO         | Type 🛧                     | Scope            | Last sync time      |                  | Sync status    |                   |       |
|                  |                         |               | General<br>Upgrade Servers | Gateway<br>Group | 2020-03-02 13:33:39 | 19               | Synced         |                   |       |
|                  |                         |               |                            |                  |                     | Page: 1 💌 Rows p | per page: 15 💌 | 1-2 of 2  < <     | > >   |
|                  |                         |               |                            |                  |                     |                  |                |                   |       |
|                  |                         |               |                            |                  |                     |                  |                |                   |       |
|                  |                         |               |                            |                  |                     |                  |                |                   |       |

To view a configuration file on the gateway, click on the pencil for the type (General/Upgrade Servers) of configuration. Then click on "Remote Configuration" For example, the config.json file on the gateway can be accessed by clicking on the pencil of the "General" configuration, then selecting "Remote Configuration".

| НОМЕ           |                           |                                                                                                    |            |                                           |                           |
|----------------|---------------------------|----------------------------------------------------------------------------------------------------|------------|-------------------------------------------|---------------------------|
| USERS          | Euristiq Office: Gateways | Edit configuration                                                                                                    | ×          |                                           |                           |
| GATEWAY GROUPS | Created Time              | Na provide the second second se |            |                                           |                           |
| GATEWAY LOGS   |                           | Configuration type                                                                                                    |            |                                           |                           |
| ALARMS         | 2020-05-04 13:42:51       |                                                                                                    |            | S FIREWALL SW MANAGEMENT WIRELESS I       | MODEM                     |
|                | 2020-02-27 12:09:30       |                                                                                                    |            |                                           | ~                         |
|                | 2020-02-25 11:41:53       | M Update time                                                                                                    |            |                                           | G                         |
|                |                           | 2020-03-02 13:33:39                                                                                                    |            | Sync status                               |                           |
|                |                           |                                                                                                    |            | Synced                                    | 1                         |
|                |                           | Context type*                                                                                                    |            | Synced                                    | 1                         |
|                |                           | Json                                                                                                    |            |                                           | -                         |
|                |                           | Content                                                                                                    |            | Page: 1 * Rows per page: 15 * 1-2 of 2  0 | $\langle \langle \rangle$ |
|                |                           | 1 {<br>2 "SX1301 array conf": [{                                                                                                    | A          |                                           |                           |
|                |                           | 3 "board_freq_band": "EU868",<br>4 "board_rx_freq": 866400000,                                                                                                    |            |                                           |                           |
|                |                           | 5 - "rf_chain_conf": [{<br>6   "rx enable": true,                                                                                                    |            |                                           |                           |
|                |                           | 7 "tx_enable": true,<br>8 "rssi offset": -151.                                                                                                    |            |                                           |                           |
|                |                           | 9 "rssi_offset_coeff_a": 20,<br>10 "rssi_offset_coeff_h": 2925.                                                                                                    |            |                                           |                           |
|                |                           |                                                                                                    | <b>v</b>   |                                           |                           |
|                |                           |                                                                                                    | ANG CANCEL |                                           |                           |

To make a change to the file, select the whole file from remote configuration and copy it. On the "Configuration" tab, deselect "Use group configuration" and paste the file into the content section. For this .json file example, choose "Json" under the "Content type" pull-down menu. Note: C-style comments (/\* \*/) are not allowed in .json files. The default config.json file has comments (/\* \*/) indicating the fields that can be adjusted – adjust the settings as desired then remove the comment lines. The "Save" option won't be available until the comment lines are removed. Once the file is saved, the "Remote Configuration" on the gateway will be synced to the updated "Configuration" file. This can be seen by looking at the Sync Status column on the "Configurations" screen as shown below.

Tektelic OAM Server User Guide

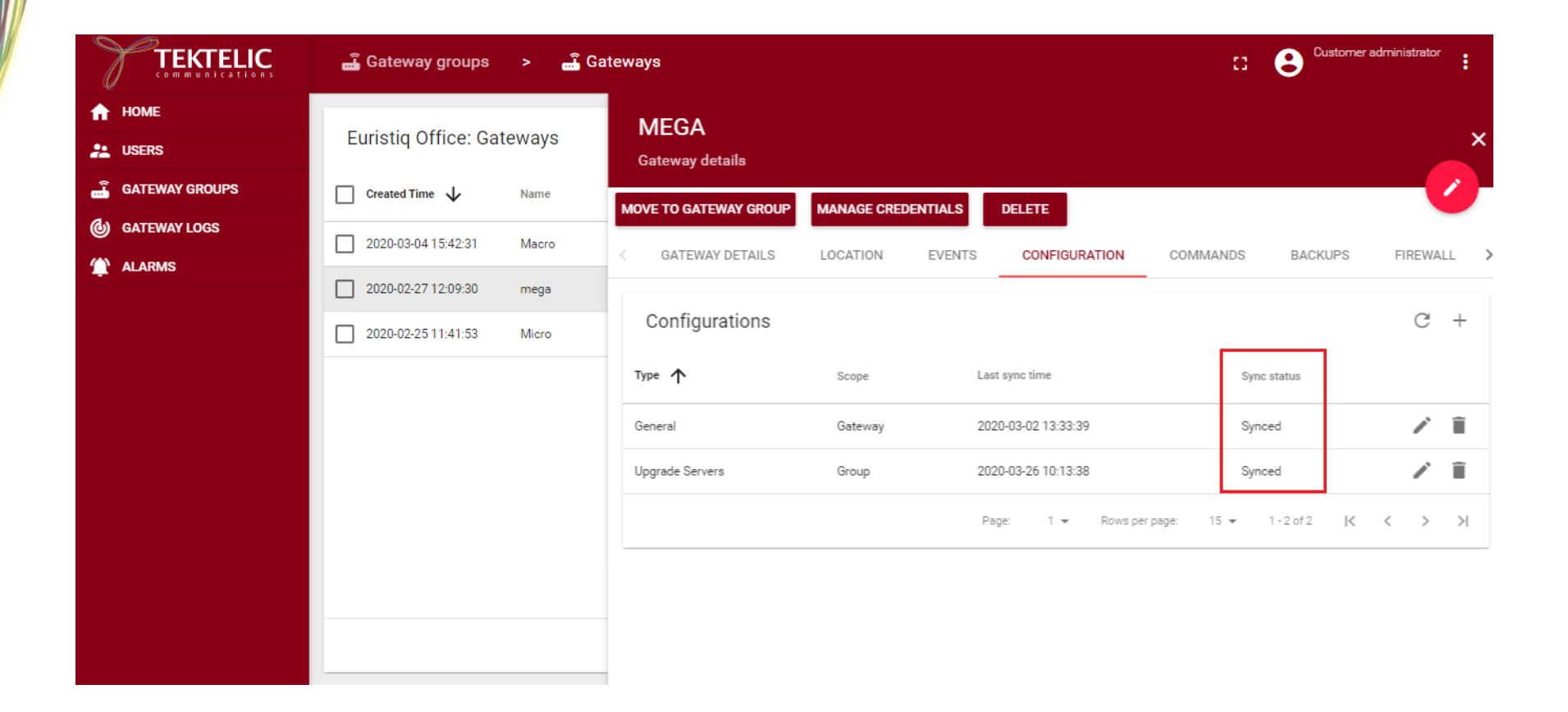

# Important: Before performing a BSP software upgrade for the first time on a particular gateway, the "Upgrade Servers" configuration needs to be updated.

From the "Configuration" tab, select the pencil icon on the "Upgrade Servers" row. If a software upgrade has never been performed on a gateway, the "Remote Configuration" will be blank. In this case, in the "Edit Configuration" window, de-select the "Use group configuration" box, and select "Json" as Content type.

Choose from the following text options depending on the type of gateway being upgraded, copy the text and paste into the content section of the "Edit configuration" window:

Tektelic OAM Server User Guide

TEKTELIC Confidential Ver 0.2 Page 23 of 67 For micro gateway copy the following info into the Content section (everything within and including the square brackets:

## [{

"type": "src/gz",

"name": "bsp",

"address": "file:///lib/firmware/bsp/"

#### }, {

"type": "src/gz",

"name": "gpio-fpga",

"address": "file:///lib/firmware/gpio-fpga/"

}]

For macro (no-geolocation) and mega gateways, copy the following info into the Content section (everything within and including the square brackets:

## [{

"type": "src/gz",

"name": "bsp",

"address": "file:///lib/firmware/bsp/"

#### }, {

"type": "src/gz",

"name": "fe-fpga",

"address": "file:///lib/firmware/fe-fpga/"

## }, {

"type": "src/gz",

"name": "gpio-fpga",

"address": "file:///lib/firmware/gpio-fpga/"

#### }]

Tektelic OAM Server User Guide

For geo-location enabled macro gateways copy the following info into the Content section (everything within and including the square brackets:

[{

"type": "src/gz",

"name": "bsp",

"address": "file:///lib/firmware/bsp/"

## }, {

"type": "src/gz",

"name": "fe-fpga-geo",

"address": "file:///lib/firmware/fe-fpga-geo/"

## }, {

"type": "src/gz",

"name": "gpio-fpga",

"address": "file:///lib/firmware/gpio-fpga/"

}]

## 2.8 Commands:

By using this tab, user can:

- reboot the gateway
- check the ping from the gateway
- get public key
- establish and terminate ssh sessions
- execute script
- get antennas count
- get GPS coordinates.

|                | 🝶 Gateway groups 🕞 🚨 🤇    | ateways                                                                                       | ::       | Customer administrator |
|----------------|---------------------------|-----------------------------------------------------------------------------------------------|----------|------------------------|
| HOME           | Euristiq Office: Gateways | MEGA<br>Gateway details                                                                       |          | ×                      |
| GATEWAY GROUPS | Created Time V Name       | MOVE TO GATEWAY GROUP MANAGE CREDENTIALS DELETE                                               |          |                        |
| TALARMS        | 2020-03-04 15:42:31 Macro | < GATEWAY DETAILS LOCATION EVENTS CONFIGURATION                                               | COMMANDS | BACKUPS FIREWALL       |
|                | 2020-02-25 11:41:53 Micro | Reboot                                                                                        |          |                        |
|                |                           | Ping<br>Get public key<br>Establish reverse SSH session<br>Terminate all reverse SSH sessions |          |                        |
|                |                           |                                                                                               |          |                        |

Tektelic OAM Server User Guide

To execute Reboot command, select reboot from the list of available commands and select execute button. This will reboot the gateway. After execute this command, NS will display a confirmation message.

|                | ᡖ Gateway groups      | > 🝶 G     | Sateways                                                               | Customer administrator |
|----------------|-----------------------|-----------|------------------------------------------------------------------------|------------------------|
| 🔒 НОМЕ         | The gateway 'mega' is | rebooting | CLOSE                                                                  |                        |
| 👱 Users        |                       | ,         | Gateway octails                                                        | ×                      |
| GATEWAY GROUPS | Created Time          | Name      |                                                                        |                        |
| GATEWAY LOGS   | 2020-03-04 15:42:31   | Macro     | MOVE TO GATEWAT GROUP MANAGE CREDENTIALS DELETE                        | -                      |
| 🏠 ALARMS       |                       | Macro     | COMMANDS     BACKUPS     FIREWALL     SW MANAGEMENT     WIRELESS MODEM | WAN FILE TRANSFER      |
|                | 2020-02-27 12:09:30   | mega      | Command                                                                |                        |
|                | 2020-02-25 11:41:53   | Micro     | Reboot                                                                 | •                      |
|                |                       |           | EXECUTE                                                                |                        |
|                |                       |           |                                                                        |                        |
|                |                       |           |                                                                        |                        |
|                |                       |           |                                                                        |                        |
|                |                       |           |                                                                        |                        |
|                |                       |           |                                                                        |                        |
|                |                       |           |                                                                        |                        |
|                |                       |           |                                                                        |                        |
|                |                       |           |                                                                        |                        |

| communications | Gateway groups       |               |                        |         |                |               | ii             |     |               |
|----------------|----------------------|---------------|------------------------|---------|----------------|---------------|----------------|-----|---------------|
| 🕈 НОМЕ         | The gateway 'mega' l | has been succ | =<br>essfully rebooted | CLOSE   |                |               |                |     |               |
| LUSERS         |                      | ,             | Gateway detai          | ls      |                |               |                |     |               |
| GATEWAY GROUPS | Created Time 🗸       | Name          | MOVE TO GATEWA         |         |                |               |                |     |               |
| GATEWAY LOGS   | 2020-03-04 15:42:31  | Macro         | MOVE TO GATEWA         |         | ANAGE CREDENTI | DELETE        |                |     | -             |
| 🏠 ALARMS       | 2020-02-27 12:09:30  | mega          | < Commands             | BACKUPS | FIREWALL       | SW MANAGEMENT | WIRELESS MODEM | WAN | FILE TRANSFER |
|                | 2020-02-25 11:41:53  | Micro         | Reboot                 |         |                |               |                |     |               |
|                |                      |               | EXECUTE                |         |                |               |                |     |               |
|                |                      |               |                        |         |                |               |                |     |               |
|                |                      |               |                        |         |                |               |                |     |               |
|                |                      |               |                        |         |                |               |                |     |               |
|                |                      |               |                        |         |                |               |                |     |               |
|                |                      |               |                        |         |                |               |                |     |               |
|                |                      |               | 1                      |         |                |               |                |     |               |

To execute ping command, select ping command from the list, then set the number of packets to sent from the gateway and the destination IP address or host name.

|                | 🝶 Gateway groups 🔹 🛁 G                                   | ateways                                                                 | Customer administrator           |
|----------------|----------------------------------------------------------|-------------------------------------------------------------------------|----------------------------------|
| HOME           | Euristiq Office: Gateways                                | MEGA<br>Gateway details                                                 | ×                                |
| GATEWAY GROUPS | Created Time      Name     2020-03-04 15:42:31     Macro | MOVE TO GATEWAY GROUP MANAGE CREDENTIALS DELETE                         |                                  |
| 😭 ALARMS       | 2020-02-27 12:09:30 mega                                 | Command                                                                 | WIRELESS MODEM WAN FILE TRANSFER |
|                | 2020-02-25 11:41:53 Micro                                | Ping Number of packets *  6  google.com  EXECUTE  [ "packets_sent": 6 } | •                                |

To execute get public key command, select this command from the list and press on the "Execute" button. An example of the result is shown on the screenshot below.

|                | 🝶 Gateway groups 🔉 🛋 Ga   | ateways Customer administrator                                                                                   |
|----------------|---------------------------|----------------------------------------------------------------------------------------------------|
| HOME           | Euristiq Office: Gateways | MEGA Sateway details                                                                                             |
| GATEWAY GROUPS | Created Time 🗸 Name       | MOVE TO GATEWAY GROUP MANAGE CREDENTIALS DELETE                                                                  |
| GATEWAY LOGS   | 2020-03-04 15:42:31 Macro | GATEWAY DETAILS LOCATION EVENTS CONFIGURATION COMMANDS BACKUPS FIREWALL                                          |
| 🎓 ALARMS       | 2020-02-27 12:09:30 mega  | Command                                                                                                    |
|                | 2020-02-25 11:41:53 Micro | Get public key                                                                                                   |
|                |                           | EXECUTE           ["ssh-rsa AAAAB3NzaC1yc2EAAAADAQABAAABAQCzwkyo1sRWTtMzwYUTISkW71Ftz4YWXaLEK0x83U61WmRtEXo9uIO} |

To execute establish reverse SSH session command, select this command from the list, fill the fields as shown below and press on the "Execute" button. An example of the result is shown on the screenshot below.

|                | 🚔 Gateway groups 🔹 🍰 Gateway | s Customer administrator                                                                               |
|----------------|------------------------------|----------------------------------------------------------------------------------------------------|
| HOME           | Euristiq Office: Gateways    | MEGA<br>Gateway details                                                                                |
| GATEWAY GROUPS | Created Time V Name          | MOVE TO GATEWAY GROUP MANAGE CREDENTIALS DELETE                                                        |
| CATEWAY LOGS   | 2020-03-04 15:42:31 Macro    | GATEWAY DETAILS LOCATION EVENTS CONFIGURATION COMMANDS BACKUPS FIREWALL SW MANAGEMENT                  |
|                | 2020-02-27 12:09:30 mega     | Command<br>Establish reverse SSH session                                                               |
|                | 2020-02-25 11:41:53 Micro    | SSH host * SSH port * 10.7.7.156 8001  Reverse SSH port (default is 9000) 9000 Utername * Password  VV |
|                |                              | EXECUTE                                                                                                |

To execute terminate all reverse SSH sessions command, select this command from the list and press on the "Execute" button. An example of the result is shown on the screenshot below.

|                | 🛋 Gateway groups 🕞 🛋 Ga   | teways                                                                               | C Customer administrator  |
|----------------|---------------------------|--------------------------------------------------------------------------------------|---------------------------|
| HOME           | Euristiq Office: Gateways | MEGA<br>Gateway details                                                              | ×                         |
| GATEWAY GROUPS | Created Time 🔸 Name       | MOVE TO GATEWAY GROUP MANAGE CREDENTIALS DELETE                                      | 2                         |
| 1 ALARMS       | 2020-03-04 15:42:31 Macro | GATEWAY DETAILS LOCATION EVENTS CONFIGURATION                                        | COMMANDS BACKUPS FIREWALL |
|                | 2020-02-25 11:41:53 Micro | Command<br>Terminate all reverse SSH sessions<br>EXECUTE<br>{<br>"status": "ok"<br>} |                           |

To execute script, select this command from the list, write a script and press on the "Execute" button. (This is for future use)

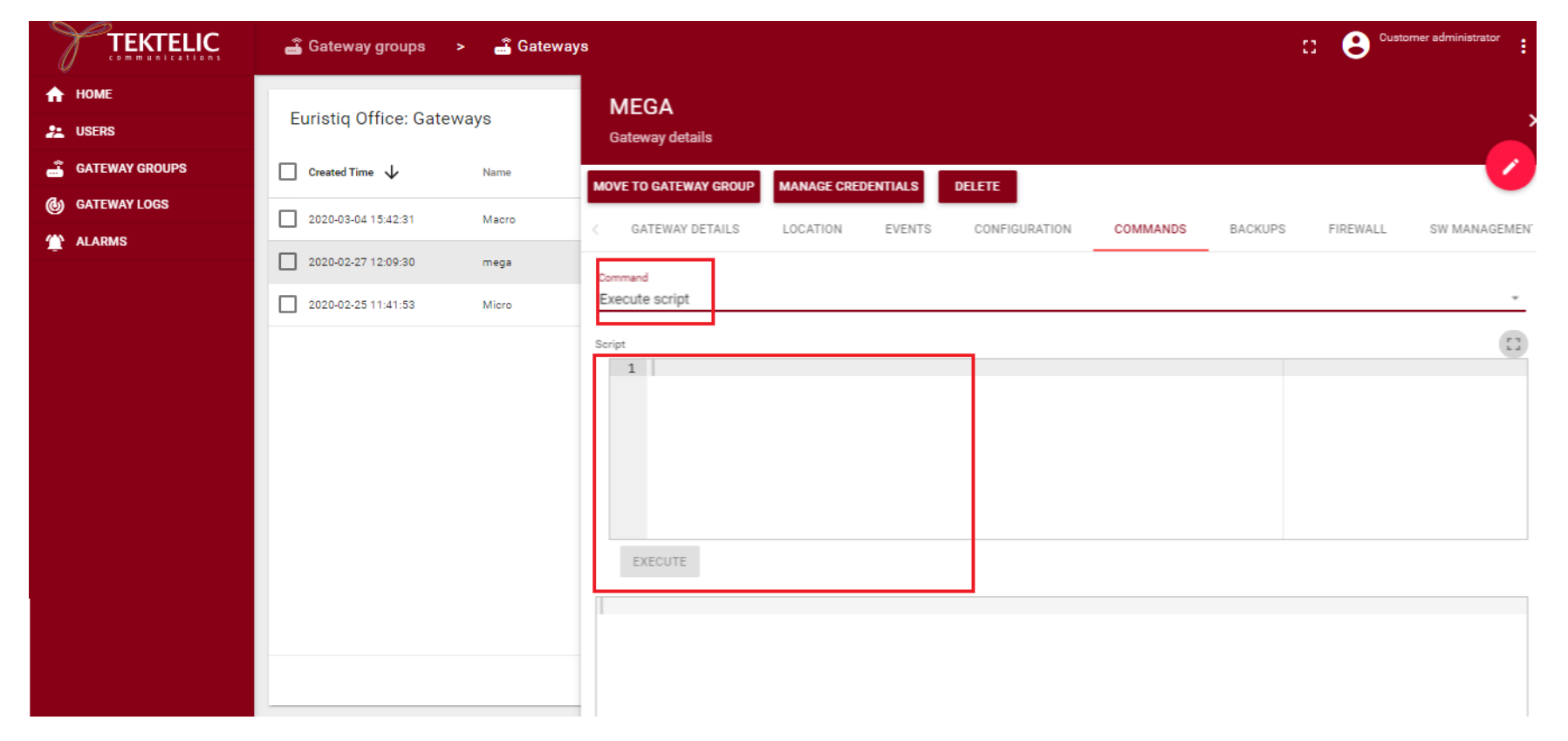

To execute get antennas count, select this command from the list and press on the "Execute" button. An example of the result is shown on the screenshot below.

|                | 🝶 Gateway groups 🛛 🛁 Ga                                | ateways                                         | 8        | Customer administrator |
|----------------|--------------------------------------------------------|-------------------------------------------------|----------|------------------------|
| HOME           | Euristiq Office: Gateways                              | MEGA<br>Gateway details                         |          | ×                      |
| GATEWAY GROUPS | Created Time V Name                                    | MOVE TO GATEWAY GROUP MANAGE CREDENTIALS DELETE |          | <b>V</b>               |
| 🎓 ALARMS       | 2020-03-04 13:42:31 Macro     2020-02-27 12:09:30 mega | < GATEWAY DETAILS LOCATION EVENTS CONFIGURATION | COMMANDS | BACKUPS FIREWALL       |
|                | 2020-02-2511:41:53 Micro                               | EXECUTE  [ "antennasCount": 2, "status": "ok" ] |          |                        |
|                |                                                        |                                                 |          |                        |

To execute get GPS coordinates, select this command from the list and press on the "Execute" button. An example of the result is shown on the screenshot below.

|                | 🝶 Gateway groups 🔹 🛋 Ga   | ateways Customer administrator                                                                                 |
|----------------|---------------------------|----------------------------------------------------------------------------------------------------|
| HOME           | Euristiq Office: Gateways | MEGA<br>Gateway details                                                                                        |
| GATEWAY GROUPS | Created Time V Name       | MOVE TO GATEWAY GROUP MANAGE CREDENTIALS DELETE                                                                |
| TALARMS        | 2020-03-04 15:42:31 Macro | GATEWAY DETAILS LOCATION EVENTS CONFIGURATION COMMANDS BACKUPS FIREWALL                                        |
|                | 2020-02-25 11:41:53 Micro | Command<br>Get GPS coordinates                                                                                 |
|                |                           | <pre>EXECUTE  {     "lat": "49.80562",     "long": "24.00607",     "alti": "360.1",     "status": "ok" }</pre> |

## 2.8 Backup and Restore:

#### Backup:

When you select update table under the backup tab, this will list the available backups. If there are no available backups then status says n/a.

|               | 🔓 Gateway groups 🛛 >      | 💑 Gateways                                           | Customer administrator  |
|---------------|---------------------------|------------------------------------------------------|-------------------------|
| ♠ HOME LUSERS | Euristiq Office: Gateway  | MEGA<br>Gateway details                              | ×                       |
|               | Created Time V Name       | MOVE TO GATEWAY GROUP MANAGE CREDENTIALS DELETE      | <b></b>                 |
| ALARMS        | 2020-03-04 15:42:31 Macr  | < GATEWAY DETAILS LOCATION EVENTS CONFIGURATION COMM | MANDS BACKUPS FIREWALL  |
|               | 2020-02-25 11:41:53 Micro | UPDATE TABLE Status                                  |                         |
|               |                           | Backups                                              | ۵                       |
|               |                           | Date 🗸 Description                                   |                         |
|               |                           | NO BACKUPS FOUND                                     |                         |
|               |                           | Page: 1 <b>v</b> Rows per page:                      | 15 ▼ 0-0 of 0   < < > > |
|               |                           |                                                      |                         |
|               |                           |                                                      |                         |

## Create Backup:

Select create backup icon. Then enter the description for backup. Then select Create button.

|               | 🚽 Gateway groups     | > 🝶 Gat                   | eways                   |                                                | 3              | Customer adminis | trator |
|---------------|----------------------|---------------------------|-------------------------|------------------------------------------------|----------------|------------------|--------|
| ♠ Home LUSERS | Euristiq Office: Gat | eways                     | MEGA<br>Gateway details |                                                |                |                  | ×      |
|               | Created Time 🗸       | Name                      | MOVE TO GATEWAY GROUP   | MANAGE CREDENTIALS DELETE                      |                |                  | Ø      |
|               | 2020-03-04 15:42:31  | Create bac                | kup                     | × jrati                                        | ION COMMANDS   | BACKUPS FIR      | EWALL  |
|               | 2020-02-25 11:41:53  | Description*<br>mega 4.0. | 1                       | CREATE CANCEL                                  |                |                  | ۵      |
|               |                      |                           | <no timestamp=""></no>  | <no description=""></no>                       |                |                  | Ð      |
|               |                      |                           | 2020-03-02T14:54:08     | dist-upgrade: before updating from BSP 3.2.6-r | r3 to 4.0.1-r5 |                  | Ð      |
|               |                      |                           | 2020-03-02T12:04:59     | mega 4.0.1                                     |                |                  | Ð      |
|               |                      |                           | 2020-01-20T09:34:55     | dist-upgrade: before updating from BSP 3.2.6-  | r3 to 4.0.0-r5 |                  | Ð      |

Then status will display backup-in-progress message. And also, you can see the backup that is in-progress in the table. Wait at least for a minute then select update table, the status will display ok message if the backup is completed.

|                | 🝶 Gateway groups 🕞 🛁 Gat   | eways                                                                           | Customer administrator  |
|----------------|----------------------------|---------------------------------------------------------------------------------|-------------------------|
| 🔒 НОМЕ         | Enclusion Officer Octomore | MEGA                                                                            |                         |
| 💒 USERS        | Euristiq Office: Gateways  | Gateway details                                                                 | ×                       |
| GATEWAY GROUPS | Created Time 🔸 Name        | MOVE TO GATEWAY GROUP MANAGE CREDENTIALS DELETE                                 |                         |
| GATEWAY LOGS   | 2020-03-04 15:42:31 Macro  |                                                                                 |                         |
| 1 ALARMS       | 2020-02-27 12:09:30 mega   |                                                                                 | MODENT WANT HEETKANSFER |
|                | 2020-02-25 11:41:53 Micro  | UPDATE TABLE backup:ok                                                          |                         |
|                |                            | Backups                                                                         | ۵                       |
|                |                            | Date 🗸 Description 🔨                                                            |                         |
|                |                            | <no timestamp=""> <no description=""></no></no>                                 | Ð                       |
|                |                            | 2020-03-02T14:54:08 dist-upgrade: before updating from BSP 3.2.6-r3 to 4.0.1-r5 | 9                       |
|                |                            | 2020-03-02T12:04:59 mega 4.0.1                                                  | Ð                       |
|                |                            | 2020-01-20T09:34:55 dist-upgrade: before updating from BSP 3.2.6-r3 to 4.0.0-r5 | Ð                       |
|                |                            |                                                                                 |                         |

#### Restore:

Go to Backups tab in NS. Then select Update Table to view the available Backups.

|                       | 🝶 Gateway groups 🕞 🛋      | eways                                                        | Customer administrator             |
|-----------------------|---------------------------|--------------------------------------------------------------|------------------------------------|
| 🔒 НОМЕ                |                           | MEGA                                                         |                                    |
| 💒 USERS               | Euristiq Office: Gateways | Gateway details                                              | ×                                  |
| GATEWAY GROUPS        | Created Time 🔸 Name       |                                                              |                                    |
| <b>O</b> GATEWAY LOGS | 2020-03-04 15:42:31 Macro | MOVE TO GATEWAT GROUP MANAGE CREDENTIALS DELETE              | -                                  |
| 🏠 ALARMS              |                           | COMMANDS BACKUPS FIREWALL SW MANAGEMENT                      | T WIRELESS MODEM WAN FILE TRANSFER |
|                       | 2020-02-27 12:09:30 mega  | Status                                                       |                                    |
|                       | 2020-02-25 11:41:53 Micro | UPDATE TABLE backup:ok                                       |                                    |
|                       |                           | Backups                                                      | ۵                                  |
|                       |                           |                                                              |                                    |
|                       |                           | <no timestamp=""> <no description=""></no></no>              | <b>⊕</b>                           |
|                       |                           | 2020-03-02T14:54:08 dist-upgrade: before updating from BSP 3 | 8.2.6-r3 to 4.0.1-r5               |
|                       |                           | 2020-03-02T12:04:59 mega 4.0.1                               | 0                                  |
|                       |                           | 2020-01-20T09:34:55 dist-upgrade: before updating from BSP 3 | 3.2.6-r3 to 4.0.0-r5               |
|                       |                           |                                                              |                                    |

Then decide the backup that you want to restore then select the restore icon from the backup list to restore. In this example, I want to restore to mega 4.0.1 from the list.

|                | 🝶 Gateway groups 🔹 🛁 G     | ateways : 3 Customer ad                                                         | Iministrator |
|----------------|----------------------------|---------------------------------------------------------------------------------|--------------|
| 🔒 НОМЕ         | Emistic Officer Octoor     | MEGA                                                                            |              |
| 📇 USERS        | Euristiq Office: Gateways  | Gateway details                                                                 | ×            |
| GATEWAY GROUPS | Created Time V Name        | MOVE TO GATEWAY GROUP MANAGE CREDENTIALS DELETE                                 |              |
| GATEWAY LOGS   | 2020-03-04 15:42:31 Macro  |                                                                                 |              |
| 🏠 ALARMS       | 2020-02-27 12:09:30 mega   | C JOMMANDS BACKUPS FIREWALL SW MANAGEMENT WIRELESS MODEM WAN FILE               | TRANSFER     |
|                | 2020 02 25 11:41:52 Misro  | Status UPDATE TABLE backup:ok                                                   |              |
|                | 2020-02-25 11:41:55 Milcro |                                                                                 |              |
|                |                            | Backups                                                                         | ۵            |
|                |                            | Date 🗸 Description                                                              |              |
|                |                            | <no timestamp=""> <no description=""></no></no>                                 | Ð            |
|                |                            | 2020-03-02T14:54:08 dist-upgrade: before updating from BSP 3.2.6-r3 to 4.0.1-r5 | Ð            |
|                |                            | 2020-03-02T12:04:59 mega 4.0.1                                                  | Ð            |
|                |                            | 2020-01-20T09:34:55 dist-upgrade: before updating from BSP 3.2.6-r3 to 4.0.0-r5 | Ð            |
|                |                            | -                                                                               |              |

Once you select restore backup icon, you will see restore:in-progress message.

|                | 📓 Gateway groups > 📲 Gateways 🕄 😌 Customer                                      | administrator |
|----------------|---------------------------------------------------------------------------------|---------------|
| 🔒 НОМЕ         | MEGA                                                                            |               |
| 💒 USERS        | Euristiq Office: Gateways<br>Gateway details                                    | ×             |
| GATEWAY GROUPS |                                                                                 |               |
| GATEWAY LOGS   | 2020-03-04 15:42:31 Macro                                                       |               |
| 🏠 ALARMS       | COMMANDS BACKUPS FIREWALL SW MANAGEMENT WIRELESS MODEM WAN F                    | ILE TRANSFER  |
|                | 2020-02-27 12:09:30 mega                                                        |               |
|                | 2020-02-25 11:41:53     Micro     UPDATE TABLE     restore:in-progress          |               |
|                | Backups Date  Under Description                                                 | ۵             |
|                | <no timestamp=""> <no description=""></no></no>                                 | Ð             |
|                | 2020-03-02T14:54:08 dist-upgrade: before updating from BSP 3.2.6-r3 to 4.0.1-r5 | Ð             |
|                | 2020-03-02T12:04:59 mega 4.0.1                                                  | Ð             |
|                | 2020-01-20T09:34:55 dist-upgrade: before updating from BSP 3.2.6-r3 to 4.0.0-r5 | Ð             |
|                |                                                                                 |               |

Wait for at least a minute, then select Update Table button, the status message will display ok message. This means restore is successful. Then the gateway will reboot automatically to restore to take effect.

Note: reboot is mandatory after the restore.

|                | 📸 Gateway groups 🛛 🚔 Ga   | teways                  | : <b>8</b> °                                                | Customer administrator |
|----------------|---------------------------|-------------------------|-------------------------------------------------------------|------------------------|
| ♠ HOME LUSERS  | Euristiq Office: Gateways | MEGA<br>Gateway details |                                                             | ×                      |
| GATEWAY GROUPS | Created Time V Name       | MOVE TO GATEWAY GROUP   | MANAGE CREDENTIALS DELETE                                   |                        |
| Gateway Logs   | 2020-03-04 15:42:31 Macro | COMMANDS BACKUP         | S FIREWALL SW MANAGEMENT WIRELESS MODEM WAN                 | FILE TRANSFER          |
|                | 2020-02-25 11:41:53 Micro | UPDATE TABLE restore:ol | k                                                           |                        |
|                |                           | Backups                 |                                                             | ۵                      |
|                |                           | Date 🗸                  | Description                                                 |                        |
|                |                           | <no timestamp=""></no>  | <no description=""></no>                                    | Ð                      |
|                |                           | 2020-03-02T14:54:08     | dist-upgrade: before updating from BSP 3.2.6-r3 to 4.0.1-r5 | Ð                      |
|                |                           | 2020-03-02T12:04:59     | mega 4.0.1                                                  | Ð                      |
|                |                           | 2020-01-20T09:34:55     | dist-upgrade: before updating from BSP 3.2.6-r3 to 4.0.0-r5 | Ð                      |

## 2.9 Firewall:

This tab will help user to read and write firewall configuration on the gateway. Select Read Firewall Configuration button to view the firewall settings from your gateway.

|                                                  | 🝶 Gateway groups                           | > 🝶 Gat       | eways                   |                     |                   | :                 | : 🙁 <sup>Custor</sup> | mer administrator           |
|--------------------------------------------------|--------------------------------------------|---------------|-------------------------|---------------------|-------------------|-------------------|-----------------------|-----------------------------|
| HOME                                             | Euristiq Office: Gat                       | eways         | MEGA<br>Gateway details |                     |                   |                   |                       | ,                           |
| GATEWAY GROUPS                                   | Created Time 🗸                             | Name          | MOVE TO GATEWAY GROU    | P MANAGE CREDENTIA  | ALS DELETE        |                   |                       | - V                         |
| <ul> <li>GATEWAY LOGS</li> <li>ALARMS</li> </ul> | 2020-03-04 15:42:31                        | Macro         | COMMANDS BACK           | KUPS FIREWALL       | SW MANAGEMEN      | IT WIRELESS MODEM | WAN                   | FILE TRANSFER               |
|                                                  | 2020-02-27 12:09:30<br>2020-02-25 11:41:53 | mega<br>Micro | READ FIREWALL CONFIG    | SURATION SET FIREWA | ALL CONFIGURATION | 1                 |                       |                             |
|                                                  |                                            |               | Firewall Enabled        |                     |                   |                   | ÷                     | $\perp \uparrow \downarrow$ |
|                                                  |                                            |               | Name                    | Description         | Chain             | Target Enabled    | Delete                |                             |
|                                                  |                                            |               | 1 Filter 1              | Error               | INPUT             | DROP 🗸            |                       | 1                           |
|                                                  |                                            |               | ICMP                    | Enabled             |                   |                   |                       | ^                           |
|                                                  |                                            |               | Enabled                 |                     |                   |                   |                       |                             |
|                                                  |                                            |               | Kate Limit              | Lusanien            |                   |                   |                       |                             |

To set/change firewall configuration check/uncheck a tick that you need, add/delete filters and then press "Set firewall configuration" button. After that, you can press "Read firewall configuration" and check that changes were made.

|                | 🔓 Gateway groups 🛛 >                                                                                                    | 🗳 Gateways                     |                                               |                                                      |                                             |               | 13             | e Cust | omer administrator     |
|----------------|----------------------------------------------------------------------------------------------------|--------------------------------|-----------------------------------------------|------------------------------------------------------|---------------------------------------------|---------------|----------------|--------|------------------------|
| ★ HOME LUSERS  | Euristiq Office: Gatewa                                                                                                    | ays                            | MEGA<br>Gateway details                       |                                                      |                                             |               |                |        | ×                      |
| GATEWAY GROUPS | □         Created Time         ↓           □         2020-03-04 15:42:31         □           □         2020-02-27 12:09:30         □           □         2020-02-25 11:41:53         □ | Name<br>Macro<br>mega<br>Micro | MOVE TO GATEWAY GROUP                         | MANAGE CREDENTIALS<br>COMMANDS<br>ATION SET FIREWALL | DELETE<br>BACKUPS FIREWALL<br>CONFIGURATION | SW MANAGEMENT | WIRELESS MODEM | WAN +  | FILE TRANSFER<br>⊥ ↑ ↓ |
|                |                                                                                                    |                                | Name ICMP ICMP Rate Limit SSH Enabled Enabled | Description Enabled Disabled Enabled                 | Chain<br>NO FILTERS (                       | Target        | Enabled        | Delete | ~                      |

#### 2.10 SW Management:

This tab allows users to read the installed software versions from the gateway, upgrade to new software version and install new software packages.

Important: Before performing a software upgrade for the first time on a particular gateway, the "Upgrade Servers" configuration file needs to be updated. Please refer to section 2.7.

You can also check the BSP status: BSP Upgrade Never Performed, BSP Upgrade Succeeded, BSP Upgrade Failed.

|                                               | 📸 Gateway groups 🔹 🛁 G                                                       | ateways 🖸 😫 <sup>Customer administra</sup>                                                                             | rator        |
|-----------------------------------------------|------------------------------------------------------------------------------|----------------------------------------------------------------------------------------------------|--------------|
| ★ Home LUSERS                                 | Euristiq Office: Gateways                                                    | MEGA<br>Gateway details                                                                                                | >            |
| GATEWAY GROUPS                                | Created Time V Name                                                          | MOVE TO GATEWAY GROUP MANAGE CREDENTIALS DELETE                                                                        | $\checkmark$ |
| <ul><li>Gateway Logs</li><li>Alarms</li></ul> | 2020-03-04 15:42:31 Macro                                                    | GATEWAY DETAILS LOCATION EVENTS CONFIGURATION COMMANDS BACKUPS FIRE                                                    | EWALL        |
|                                               | 2020-02-27 12:09:30         mega           2020-02-25 11:41:53         Micro | SW versions type<br>Full List   READ VERSIONS BSP STATUS READ UPGRADABLE READ INSTALLABLE INSTALL ALL INSTALL SELECTED |              |
|                                               |                                                                              | Software versions #    Component    Version                                                                            | Q            |
|                                               |                                                                              | 1 amx3-cm3 1:1.9.2-r0-tektelic0                                                                                        | ^            |
|                                               |                                                                              | 2 arage gpl notice 1.0-r3-tektelic0                                                                                    |              |
|                                               |                                                                              | 1.2.0-r1                                                                                                    |              |

Tektelic OAM Server User Guide

#### Read Version:

Short List: It will display major version of packages installed from the gateway.

|                | 📓 Gateway groups 🔹 🛁                                                                                     | Gateways                       |                                                                            |                                                                                                    |                 |                        |                  |                                                                                                    |                                                                                           | 8                              | Customer admin | nistrator 🚦                |
|----------------|----------------------------------------------------------------------------------------------------|--------------------------------|----------------------------------------------------------------------------|----------------------------------------------------------------------------------------------------|-----------------|------------------------|------------------|----------------------------------------------------------------------------------------------------|-------------------------------------------------------------------------------------------|--------------------------------|----------------|----------------------------|
| ✿ HOME ▲ USERS | Euristiq Office: Gateways                                                                                |                                | MEGA<br>Gateway deta                                                       | ails                                                                                                    |                 |                        |                  |                                                                                                    |                                                                                           |                                |                | ,                          |
| GATEWAY GROUPS | Created Time ↓           2020-03-04 15:42:31           2020-02-27 12:09:30           2020-02-25 11:41:53 | Name<br>Macro<br>mega<br>Micro | MOVE TO GATEWAY<br>GATEWAY<br>SW reasions type<br>Short List<br>BSP STATUS | AY GROUP MANAGE CRE<br>DETAILS LOCATION<br>READ VERSIONS<br>READ UPGRADABLE R                                            | DENTIALS EVENTS | ELETE<br>CONFIGURATION | COMMANDS         | BACKUPS                                                                                                    | FIREWALL                                                                                  | SW MANAGEMENT                  | WIRELESS MODEM | WAN                        |
|                |                                                                                                    |                                | Software<br>≠ ↑<br>1<br>2<br>3<br>4<br>5<br>6<br>7                         | Versions<br>Component<br>Distributor ID<br>Description<br>Release<br>Product<br>u-boot<br>Linux kernel<br>System monitor |                 |                        | 2<br>2<br>3<br>3 | fersion<br>Tektelic<br>Lo.1<br>Kona Mega<br>2013.07-rc2-Kona6k<br>3.12.17-tektelic-1.9<br>ektelic-system-mor<br>Page: | GNU/Linux 4.0.1<br>4-v0.11-gb19332eca<br>12-kone64-g86122f<br>ntor-0.20-r10<br>1 + Rows p | 5<br>9bb1<br>er page: 15 ¥ 1-1 | 5er22 K ( )    | ,<br>,<br>,<br>,<br>,<br>, |

Full List: It will display all the versions of packages and tools installed from the gateway.

|                | 🛁 Gateway groups 🔉 🛁                                                                                     | Gateways                       |                                                               |                                                            |                |               |                  |                                                  |                   | 0                  | Customer admini | strator |
|----------------|----------------------------------------------------------------------------------------------------|--------------------------------|---------------------------------------------------------------|------------------------------------------------------------|----------------|---------------|------------------|--------------------------------------------------|-------------------|--------------------|-----------------|---------|
| HOME           | Euristiq Office: Gateways                                                                                |                                | MEGA<br>Gateway deta                                          | ails                                                       |                |               |                  |                                                  |                   |                    |                 | ,       |
| GATEWAY GROUPS | Created Time ↓           2020-03-04 15.42:31           2020-02-27 12:09:30           2020-02-25 11:41:53 | Name<br>Macro<br>mega<br>Micro | MOVE TO GATEW<br>C GATEWAY I<br>SW versions type<br>Full List | IAY GROUP MANAGE CREE<br>Details location<br>Read Versions | EVENTS         | CONFIGURATION | COMMANDS         | BACKUPS                                          | FIREWALL          | SW MANAGEMENT      | WIRELESS MODEM  | WAN     |
|                |                                                                                                    |                                | BSP STATUS<br>Software<br>€ ↑                                 | READ UPGRADABLE R<br>versions                              | EAD INSTALLABL | E INSTALL ALL | INSTALL SELECTED | Version                                          |                   |                    |                 | Q       |
|                |                                                                                                    |                                | 1<br>2<br>3                                                   | amx3-cm3<br>arago-gpl-notice<br>automount-backup-partition |                |               |                  | 1:1.9.2-r0-tekte<br>1.0-r3-tektelic0<br>1.2.0-r1 | elic0<br>)        |                    |                 |         |
|                |                                                                                                    |                                | 4<br>5<br>6                                                   | automount-logs-partition<br>base-files<br>base-passwd      |                |               |                  | 1.2.0-r1<br>3.0.14-r89.arag<br>3.5.29-r0         | go4-tektelic16    |                    |                 |         |
|                |                                                                                                    |                                | 7                                                             | besh                                                       |                |               |                  | 4.4.18-r0.arag                                   | oO<br>1 ★ Rows pe | er page: 15 + 1-15 | of 512 K < >    | •<br>К  |

Software Upgrade:

To upgrade the BSP, please, press on the "Read Upgradable" button. You will see the list with the BSP components, available for upgrading. Then you can press "Upgrade BSP". The upgrading process will start. The progress bar and a warning message will inform you that the process was started. The next message will tell you when upgrading will be completed. Usually, it takes a 10-15 minutes.

|                | 📸 Gateway groups 🔹 🚔 Gateway                                                                                                    | /s Customer administrator                                                                                                    |
|----------------|----------------------------------------------------------------------------------------------------|----------------------------------------------------------------------------------------------------|
| ★ HOME LUSERS  | Euristiq Office: Gateways                                                                                                    | MEGA<br>Gateway details                                                                                                    |
| GATEWAY GROUPS | Created Time ↓         Name           2020-03-04 15:42:31         Macro           2020-02-27 12:09:30         mega           2020-02-25 11:41:53         Micro | MOVE TO GATEWAY GROUP       MANAGE CREDENTIALS       DELETE         < VAY DETAILS       LOCATION       EVENTS       CONFIGURATION       COMMANDS       BACKUPS       FIREWALL       SW MANAGEMENT       W         SW versions type       Short List       •       READ VERSIONS       •       READ VERSIONS         BSP STATUS       READ UPGRADABLE       READ INSTALLABLE       UPGRADE ALL       UPGRADE SELECTED       • |
|                |                                                                                                    | Upgradable software Q                                                                                                    |
|                |                                                                                                    | Page: 1 ▼ Rowsperpage: 15 ▼ 0-0 of 0 K < > >                                                                                                    |

Packages Installation:

To install new packages, please, press on the "Read Installable" button. You will see the list with the packages, available for installation. Then you can press "Install all" or choose a few packages and press "Install Selected". The installation process will start. The progress bar and a warning message will inform you that the process was started. The next message will tell you when installation will be completed. Usually, it takes a few minutes.

If there are no packages, you will see the message that "NO PACKAGES AVAILABLE FOR INSTALLATION".

| TEKTELIC       | 📸 Gateway groups 🔉 🐣                                                                                                    | Gateways C Custome                                                                                                    | er administrator                                                                                                    |
|----------------|----------------------------------------------------------------------------------------------------|----------------------------------------------------------------------------------------------------|----------------------------------------------------------------------------------------------------|
| HOME           | Euristiq Office: Gateways                                                                                                | MEGA<br>Gateway details                                                                                                    | ,                                                                                                    |
| GATEWAY GROUPS | Created Time V Name                                                                                                    | MOVE TO GATEWAY GROUP MANAGE CREDENTIALS DELETE                                                                                                    | <ul> <li>Image: A start of the start of the start of</li></ul> |
| ALARMS         | 2020-03-04 15:42:31         Macro           2020-02-27 12:09:30         mega           2020-02-25 11:41:53         Micro | Control     Control     Events     Configuration     Commands     Backups     Firewall       SW versions type     Full List     Read VERSIONS       BSP STATUS     Read UPGRADABLE     Read INSTALLABLE     INSTALL ALL     INSTALL SELECTED | SW MANAGEMEN                                                                                                    |
|                |                                                                                                    | Installable software                                                                                                    | ٩                                                                                                    |
|                |                                                                                                    | □ 1 gl 1.0.1-r0                                                                                                    | Â                                                                                                    |
|                |                                                                                                    | 2         jq         1.6-r0           3         kona-pkt-forwarder-miso         4.0.21+r116                                                                                                    |                                                                                                    |
|                |                                                                                                    | 4         kona-pkt-forwarder-update-mac         4.0.21-r116           5         libatomic1         7.2.1-r0.arago36.tektelic2                                                                                                    | - 1                                                                                                    |

#### 2.11 Wireless Modem:

This tab provides information of Modem, SIM, APN and Modem Firmware update.

Tektelic OAM Server User Guide

The device information tab provides information about Modem.

Note: Wireless modem firmware button will allow user to upgrade modem firmware on the GW, but this feature is still under development.

|                | 📓 Gateway groups >                                | Gateways                                                                              | Customer administrator           |
|----------------|---------------------------------------------------|---------------------------------------------------------------------------------------|----------------------------------|
| ♠ HOME LUSERS  | Euristiq Office: Gateways                         | MEGA<br>Gateway details                                                               | ×                                |
| GATEWAY GROUPS | Created Time ↓ Name     2020-03-04 15:42:31 Macro | MOVE TO GATEWAY GROUP MANAGE CREDENTIALS DELETE                                       |                                  |
| 🏠 ALARMS       | 2020-02-27 12:09:30 mega                          | COMMANDS BACKUPS FIREWALL SW MANAGEMENT                                               | WIRELESS MODEM WAN FILE TRANSFER |
|                |                                                   | Device Information                                                                    | ~                                |
|                |                                                   | RF Information                                                                        | ~                                |
|                |                                                   | Active Profile Parameters<br>Call Statistics                                          | ×<br>×                           |
|                |                                                   | APN                                                                                   | ~                                |
|                |                                                   | Home Network<br>RF Information<br>Active Profile Parameters<br>Call Statistics<br>APN | ~                                |

#### Device Information:

|                | 📓 Gateway groups 🔹 🚽      | Gateways                                 | C Custon               | ner administrator |
|----------------|---------------------------|------------------------------------------|------------------------|-------------------|
| ★ HOME LUSERS  | Euristiq Office: Gateways | MEGA<br>Gateway details                  |                        | ×                 |
| GATEWAY GROUPS | Created Time 🗸 Name       | MOVE TO GATEWAY GROUP MANAGE CREDENTIALS | DELETE                 |                   |
| GATEWAY LOGS   | 2020-03-04 15:42:31 Macro | K NFIGURATION COMMANDS BACKUPS           | FIREWALL SW MANAGEMENT | WIRELESS MODEN )  |
|                | 2020-02-27 12:09:30 mega  | Device Information                       |                        | C A               |
|                | 2020-02-25 11:41:53 Micro |                                          |                        | ▲                 |
|                |                           | Public IP 10.70.189.208                  |                        |                   |
|                |                           | Phone Number My telephone                |                        |                   |
|                |                           | Interface wwan0 10.70.189.208            |                        |                   |
|                |                           | Interface lo 127.0.0.1                   |                        |                   |
|                |                           | Interface eth0 192.168.31.125            |                        | •                 |
|                |                           | Home Network                             |                        | ~                 |

### Home Network:

This tab provides information about SIM, Roaming Status, Data Capabilities, Session state etc.

|                                                  | 🝶 Gateway groups 🔹 🖌                                                         | a Gateways                               | Customer administrator               |
|--------------------------------------------------|------------------------------------------------------------------------------|------------------------------------------|--------------------------------------|
| HOME                                             | Euristiq Office: Gateways                                                    | MEGA<br>Gateway details                  | ×                                    |
| GATEWAY GROUPS                                   | Created Time 🗸 Name                                                          | MOVE TO GATEWAY GROUP MANAGE CREDENTIALS | DELETE                               |
| <ul> <li>GATEWAY LOGS</li> <li>ALARMS</li> </ul> | 2020-03-04 15:42:31 Macro                                                    | < NFIGURATION COMMANDS BACKUPS           | FIREWALL SW MANAGEMENT WIRELESS MODE |
|                                                  | 2020-02-27 12:09:30         mega           2020-02-25 11:41:53         Micro | Home Network Home Network UA-KS          | C ^                                  |
|                                                  |                                                                              | Roaming Status UNKNOWN                   |                                      |
|                                                  |                                                                              | Data Capabilities EDGE                   |                                      |
|                                                  |                                                                              | Session State CONNECTED                  |                                      |
|                                                  |                                                                              | Data Bearer EDGE                         |                                      |
|                                                  |                                                                              | RF Information                           | ~                                    |

#### **RF Information:**

This tab provides information about Signal Strength, Active Band, Active Channel etc.

|                | 🝶 Gateway groups 🔉 🖌      | Gateways                                 | Customer administrator                |
|----------------|---------------------------|------------------------------------------|---------------------------------------|
| HOME           | Euristiq Office: Gateways | MEGA<br>Gateway details                  | ×                                     |
| GATEWAY GROUPS | Created Time 🗸 Name       | MOVE TO GATEWAY GROUP MANAGE CREDENTIALS | DELETE                                |
|                | 2020-03-04 15:42:31 Macro | K NFIGURATION COMMANDS BACKUPS           | FIREWALL SW MANAGEMENT WIRELESS MODEN |
|                | 2020-02-27 12:09:30 mega  | RF Information                           | C ^                                   |
|                | 2020-02-25 11:41:53 Micro | Radio Interface GSM                      | *                                     |
|                |                           | Active Band Class 429                    |                                       |
|                |                           | Active Channel 0                         |                                       |
|                |                           | Signal Strength -89                      |                                       |
|                |                           | ECIO 5                                   |                                       |
|                |                           | Active Profile Parameters                | ~                                     |

#### Active profile parameters:

This tab provide information about active APN profile name, APN Name, Username etc.

|                | 📓 Gateway groups 🔹 🖕      | Gateways                                        | Customer administrator       |
|----------------|---------------------------|-------------------------------------------------|------------------------------|
| 🛧 НОМЕ         | Euristia Office: Cateways | MEGA                                            |                              |
| 🚬 USERS        | Eulistiq Office. Gateways | Gateway details                                 |                              |
| GATEWAY GROUPS | Created Time 🔶 Name       | MOVE TO GATEWAY GROUP MANAGE CREDENTIALS DELETE |                              |
| GATEWAY LOGS   | 2020-03-04 15:42:31 Macro | A NFIGURATION COMMANDS BACKUPS FIREWALL         | SW MANAGEMENT WIRELESS MODEN |
| 🁚 ALARMS       | 2020-02-27 12:09:30 mega  |                                                 |                              |
|                | 2020-02-25 11:41:53 Micro | Active Profile Parameters                       | C ^                          |
|                |                           | PDP Type 0                                      |                              |
|                |                           | Authentication 0                                |                              |
|                |                           | Profile Name profile8                           |                              |
|                |                           | APN Name dsfsdf                                 |                              |
|                |                           | User Name                                       |                              |
|                |                           |                                                 | •                            |
|                |                           | Call Statistics                                 | ~                            |

#### Call Statistics:

This tab provides information about Call Status, Byte Transferred and Received and current Rx and Tx rate.

|                | 🝶 Gateway groups 🔉 🖌      | a Gateways                               | Customer administrator                |
|----------------|---------------------------|------------------------------------------|---------------------------------------|
| 🛧 НОМЕ         | Euristig Office: Gateways | MEGA                                     | ×                                     |
| 👱 USERS        |                           | Gateway details                          |                                       |
| GATEWAY GROUPS | Created Time 🔶 Name       | MOVE TO GATEWAY GROUP MANAGE CREDENTIALS | DELETE                                |
| GATEWAY LOGS   | 2020-03-04 15:42:31 Macro | K NFIGURATION COMMANDS BACKUPS           | FIREWALL SW MANAGEMENT WIRELESS MODEN |
| 🁚 ALARMS       | 2020-02-27 12:09:30 mega  |                                          |                                       |
|                | 2020-02-25 11:41:53 Micro |                                          | G ^                                   |
|                | -                         | Call Status CONNECTED                    |                                       |
|                |                           | Bytes Transferred 0                      |                                       |
|                |                           | Bytes Received 0                         |                                       |
|                |                           | Current TX Rate -1                       |                                       |
|                |                           | Current RX Rate -1                       |                                       |
|                |                           |                                          | •                                     |
|                |                           | APN                                      | ~                                     |

User will see the list of added APNs here, he can add, modify, delete and set (as active) APNs:

Note: Maximum number of allowed APNs - 16. Current Active APN will be highlighted in Green.

|        | 📓 Gateway groups 🔹 🖌      | Gateways                                 | Customer administrator                |
|--------|---------------------------|------------------------------------------|---------------------------------------|
| HOME   | Euristiq Office: Gateways | MEGA<br>Gateway details                  | ×                                     |
|        | Created Time ↓ Name       | MOVE TO GATEWAY GROUP MANAGE CREDENTIALS | DELETE                                |
| ALARMS | 2020-03-04 15:42:31 Macro | K NFIGURATION COMMANDS BACKUPS           | FIREWALL SW MANAGEMENT WIRELESS MODEN |
|        | 2020-02-25 11:41:53 Micro | APN                                      | G v                                   |
|        |                           | New APN                                  | +                                     |
|        |                           | 1 apn1                                   |                                       |
|        |                           | 2 apn2<br>3 apn3                         |                                       |
|        |                           | 4 apn4                                   | / I                                   |
|        |                           |                                          |                                       |

#### 2.12 WAN

This tab would allow users to change ping address for preferred interface (by default 8.8.8.8) and change the preferred and fallback Interface (By default preferred interface is Eth0). "Update WAN Info" button will get current settings from the gateway.

To change the Preferred Ping Address, enter the IP address/Domain Name and select "Set Preferred Ping Address" button.

To change the Preferred, fall back Interface, use the Preferred and Fallback pull down menus, then select "Set Preferred and Fallback" button to set this.

|                                                  | 🝶 Gateway groups    | > 🝶 Ga | ateways               |               |                            |                    |                | 8      | stomer administrator |   |
|--------------------------------------------------|---------------------|--------|-----------------------|---------------|----------------------------|--------------------|----------------|--------|----------------------|---|
| HOME                                             | Euristiq Office: Ga | teways | MEGA<br>Gateway detai | ls            |                            |                    |                |        | >                    | < |
| GATEWAY GROUPS                                   | Created Time 🔸      | Name   | MOVE TO GATEWA        | Y GROUP MA    | NAGE CREDENTIA             | LS DELETE          |                |        | - <b></b>            |   |
| <ul> <li>GATEWAY LOGS</li> <li>ALARMS</li> </ul> | 2020-03-04 15:42:31 | Macro  | < COMMANDS            | BACKUPS       | FIREWALL                   | SW MANAGEMENT      | WIRELESS MODEM | WAN    | FILE TRANSFER        | > |
|                                                  | 2020-02-27 12:09:30 | mega   | UPDATE WAN IN         | IFO           |                            |                    |                |        |                      |   |
|                                                  | 2020-02-25 11:41:53 | Micro  | SET PREFERRED         | PING ADDRESS  | Preferred ping add 0.0.0.0 | ress               |                |        |                      |   |
|                                                  |                     |        | SET PREFERRED         | AND FALLBACK  | Preferred                  | ▼ Fallback ▼       |                |        |                      |   |
|                                                  |                     |        | Connectivi            | ty Types      |                            |                    |                |        |                      |   |
|                                                  |                     |        | Туре                  | Speed, Mbit/s |                            | Bandwidth usage, % | Pre            | ferred | Fallback             |   |
|                                                  |                     |        | Ethernet              |               |                            |                    |                |        |                      |   |
|                                                  |                     |        | Cellular              |               |                            |                    |                |        |                      |   |
|                                                  |                     |        |                       |               |                            |                    |                |        |                      |   |

|                | 🝶 Gateway groups    | > 🔒 G  | ateways                                                                                                    | o (               | B Customer administrator |
|----------------|---------------------|--------|----------------------------------------------------------------------------------------------------|-------------------|--------------------------|
| ♠ НОМЕ         | Furistig Office: Ga | teways | MEGA                                                                                                    |                   |                          |
| LISERS         | Euroliq office. ou  | temayo | Gateway details                                                                                                    |                   |                          |
| GATEWAY GROUPS | Created Time 🔸      | Name   | MOVE TO GATEWAY GROUP MANAGE CREDENTIALS DELETE                                                                                                    | 1                 |                          |
| GATEWAY LOGS   | 2020-03-04 15:42:31 | Macro  |                                                                                                    |                   |                          |
| 🈭 ALARMS       | 2020-02-27 12:09:30 | mega   | COMMANDS BACKUPS FIREWALL SW MANAGEME                                                                                                    | NT WIRELESS MODEM | NAN FILETRANSFER         |
|                | 2020-02-25 11:41:53 | Micro  | UPDATE WAN INFO         SET PREFERRED PING ADDRESS         Preferred ping address         8.8.8.8         SET PREFERRED AND FALLBACK         Preferred         Fallback |                   |                          |
|                |                     |        | Connectivity Types<br>Type Speed, Mbit/s Bandwidth usage,                                                                                                    | ,% Preferrec      | d Fallback               |
|                |                     |        | Ethernet                                                                                                    | <b>V</b>          |                          |
|                |                     |        | Cellular                                                                                                    |                   |                          |

#### 2.13 File Transfer

The functionality on the File Transfer page is identical to that of the File Transfer function within Kona FT. Select the "Decompress" check box when uploading BSP software releases in .zip format. Click "Browse" to select a file to upload from the computer you are accessing the OAM server webpage from. Click "Upload File" once you have selected the file to upload. Zip files are uploaded to /dev/shm/ then extracted to /lib/firmware/. Non-zipped files are uploaded to /dev/shm/.

|                                 | 🝶 Gateway groups 🛛 >                                                             | 🚡 Gateways                                      | 8              | Customer administrator |
|---------------------------------|----------------------------------------------------------------------------------|-------------------------------------------------|----------------|------------------------|
| ♠ HOME LUSERS                   | Euristiq Office: Gateway                                                         | S Gateway details                               |                | ×                      |
| GATEWAY GROUPS     GATEWAY LOGS | Created Time ↓         Name           □         2020-03-04 15:42:31         Macr | MOVE TO GATEWAY GROUP MANAGE CREDENTIALS DELETE | WIRELESS MODEM | WAN FILE TRANSFER      |
|                                 | 2020-02-27 12:09:30         mega           2020-02-25 11:41:53         Micro     | File transfer File upload Selected file         |                |                        |
|                                 |                                                                                  | UPLOAD FILE Decompress                          |                |                        |
|                                 |                                                                                  |                                                 |                |                        |
|                                 |                                                                                  |                                                 |                |                        |

#### 2.14 Log Retrieval

This functionality allows user to download the logs from the GW to his Computer. Log retrieval you can find on the file transfer tab. Just choose Log retrieval from drop down list.

NOTE: oam stream host should be also uncommented if you want to use Log Retrieval. It should be configured as "gateway-oam.tektelic.com:8082". Check section 1.1 of this document.

This feature is not fully implemented yet. Still under development.

|                                                  | 📓 Gateway groups 🛛 >                                                         | 🗟 Gateways                                             | Customer administrator |
|--------------------------------------------------|------------------------------------------------------------------------------|--------------------------------------------------------|------------------------|
| ★ HOME LUSERS                                    | Euristiq Office: Gateways                                                    | MEGA<br>Gateway details                                | ×                      |
| GATEWAY GROUPS                                   | Created Time V Name                                                          | MOVE TO GATEWAY GROUP MANAGE CREDENTIALS DELETE        | <b></b>                |
| <ul> <li>GATEWAY LOGS</li> <li>ALARMS</li> </ul> | 2020-03-04 15:42:31 Macro                                                    | COMMANDS BACKUPS FIREWALL SW MANAGEMENT WIRELESS MODEM | WAN FILE TRANSFER      |
|                                                  | 2020-02-27 12:09:30         mega           2020-02-25 11:41:53         Micro | File upload Log retrieval UPLOAD FILE Decompress       |                        |

Press the "Retrieve log files list" and all log files will be shown in the table below.

|                | 🝶 Gateway groups    | > 🍶 Ga | ieways                                  | ::             | Customer administra | ator   |
|----------------|---------------------|--------|-----------------------------------------|----------------|---------------------|--------|
| 🔒 НОМЕ         |                     |        | MEGA                                    |                |                     |        |
| 2 USERS        | Euristiq Office: Ga | teways | Gateway details                         |                |                     | ×      |
| GATEWAY GROUPS | Created Time 🔸      | Name   |                                         |                |                     |        |
| GATEWAY LOGS   | 2020-03-04 15:42:31 | Macro  | COMMANDS BACKUPS FIREWALL SW MANAGEMENT | WIRELESS MODEM | WAN FILE TRANS      | SFER > |
| TALARMS        | 2020-02-27 12:09:30 | mega   | File transfer                           |                |                     |        |
|                | 2020-02-25 11:41:53 | Micro  | Log retrieval                           |                |                     | *      |
|                |                     |        | RETRIEVE LOG FILES LIST                 |                |                     |        |
|                |                     |        | File name 🔨 Access                      | Туре           | File size           |        |
|                |                     |        | auth.log r                              | file           | 199                 |        |
|                |                     |        | cron.log r                              | file           | 714                 |        |
|                |                     |        | daemon.log r                            | file           | 1013448             |        |
|                |                     |        | daemon.log.1.gz r                       | file           | 55654               |        |
|                |                     |        | daemon.log.10.gz r                      | file           | 49748               |        |

Choose some files and press on the "Download selected files". The dialog window will ask where you want to download you files.

|                | ᡖ Gateway groups > 🕳 Ga                                                      | teways                                          | Customer administrator           |
|----------------|------------------------------------------------------------------------------|-------------------------------------------------|----------------------------------|
| ♠ HOME ▲ USERS | Euristiq Office: Gateways                                                    | MEGA<br>Gateway details                         |                                  |
|                | Created Time V Name                                                          | MOVE TO GATEWAY GROUP MANAGE CREDENTIALS DELETE | <b></b>                          |
| ALARMS         | 2020-03-04 15:42:31 Macro                                                    | COMMANDS BACKUPS FIREWALL SW MANAGEMENT         | WIRELESS MODEM WAN FILE TRANSFER |
|                | 2020-02-27 12:09:30         mega           2020-02-25 11:41:53         Micro | File transfer<br>Log retrieval                  | •                                |
|                |                                                                              | RETRIEVE LOG FILES LIST                         |                                  |
|                |                                                                              | File name 🔨 Access                              | Type File size                   |
|                |                                                                              | auth.log r                                      | file 199                         |
|                |                                                                              | Cron.log r                                      | file 714                         |
|                |                                                                              | ✓ daemon.log r                                  | file 1013448                     |
|                |                                                                              | daemon.log.1.gz r                               | file 55654                       |
|                |                                                                              | daemon.log.10.gz r                              | file 49748                       |

After you choose the directory, the process will start. The progress bar and a warning message will inform you that the process was started. The next message will tell you when files uploading will be stoped. Usually, it takes a few minutes.

|                | 🝶 Gateway groups      | > 🝶 Ga | leways                                                                             | 8                                   | Customer administrator |
|----------------|-----------------------|--------|------------------------------------------------------------------------------------|-------------------------------------|------------------------|
| <b>П</b> НОМЕ  |                       |        | MEGA                                                                               |                                     |                        |
| 2 USERS        | Euristiq Office: Ga   | teways | Gateway details                                                                    |                                     | ×                      |
| GATEWAY GROUPS | Created Time 🗸        | Name   |                                                                                    |                                     |                        |
| GATEWAY LOGS   | 2020-03-04 15:42:31   | Macro  | MARGE CIEDENTIALS DELETE                                                           |                                     |                        |
| 🏠 ALARMS       | - 2020 02 27 12:00:20 |        | COMMANDS BACKUPS FIREWALL SW MANAGER                                               | MENT WIRELESS MODEM                 | WAN FILE TRANSFER >    |
|                | 2020-02-27 12:09:30   | mega   | File transfer                                                                      |                                     |                        |
|                | 2020-02-25 11:41:53   | Micro  | Log retrieval                                                                      |                                     | · · · · ·              |
|                |                       |        | RETRIEVE LOG FILES LIST DOWNLOAD SELECTED FILES                                    |                                     |                        |
|                |                       |        | Log retrieval is in progress. Please do not refresh the page, clo<br>several times | ese the tab or turn off your board. | The board may reboot   |
|                |                       |        | File name 🛧 Access                                                                 | Туре                                | File size              |
|                |                       |        | auth.log r                                                                         | file                                | 199                    |
|                |                       |        | cron.log r                                                                         | file                                | 714                    |
|                |                       |        | daemon.log r                                                                       | file                                | 1013448                |
|                |                       |        |                                                                                    |                                     |                        |

#### 2.15 Bulk Upgrade

This feature would allow users to do Bulk BSP Upgrade for their GWs. To do that, Go to Gateway Groups where users have their GWs registered.

| 🛧 НОМЕ         | 0.4                 |      |               |     |
|----------------|---------------------|------|---------------|-----|
| 👥 USERS        | Gateway groups      |      |               | + 4 |
| GATEWAY GROUPS | Created Time 🗸      | Name | ≠ of gateways |     |
| GATEWAY LOGS   | 2019-03-11 15:28:49 | PV   | 6             | a 1 |
| 🁚 ALARMS       | _                   |      |               |     |
|                |                     |      |               |     |
|                |                     |      |               |     |
|                |                     |      |               |     |
|                |                     |      |               |     |

| ~              |                     |                       |                  |                  |        |                 |               |       |  |
|----------------|---------------------|-----------------------|------------------|------------------|--------|-----------------|---------------|-------|--|
| Номе           | PV: Gateways        |                       |                  |                  |        |                 |               | + ^ Q |  |
| LUSERS         |                     |                       |                  |                  |        |                 |               |       |  |
| GATEWAY GROUPS | Created Time 🔸      | Name                  | GW-ID            | Gateway model    | Public | Logging enabled | Status        |       |  |
| GATEWAY LOGS   | 2019-11-12 11:07:21 | Kamal's Micro US 58C3 | 647FDAFFFE0058C3 | Kona Micro US GW |        |                 | Not connected | 00    |  |
| - ALARMS       | 2019-11-05 12:12:30 | Micro EU              | 647FDAFFFE00554E | Kona Micro EU GW |        |                 | Connected     | 001   |  |
|                | 2019-10-23 16:50:18 | Micro US 7355         | 647FDAFFFE006529 | Kona Micro US GW |        |                 | Not connected | 0 0 ī |  |
|                | 2019-06-19 17:38:07 | Micro US              | 647FDAFFFE005412 | Kona Micro US GW |        |                 | Not connected | 00    |  |
|                | 2019-05-30 11:47:56 | Kona_Macro_US         | 647FDAFFFE00417A | Kona Macro US GW |        |                 | Connected     | 00    |  |
|                | 2019-03-11 15:29:14 | Kona_Mega_US          | 647FDAFFFE0000D9 | Kona Mega US GW  |        | ×               | Connected     | 00    |  |
|                |                     |                       |                  |                  |        |                 |               |       |  |
|                |                     |                       |                  |                  |        |                 |               |       |  |

Then Select Gateway Groups. Then go to Software Management tab. This tab would list all the GWs registered under this Gateway Groups. And also, it would give information about whether BSP is Up to Date or New BSP is available. In order to see the new BSP is available status, User should copy the BSP image into GW (/lib/firmware directory) and update the Server information (Please see section 2.7) before hand.

| НОМЕ           | Gateway groups      | PV                      |                           |                 |                                    |                   |
|----------------|---------------------|-------------------------|---------------------------|-----------------|------------------------------------|-------------------|
| USERS          | _                   | Gateway group details   |                           |                 |                                    |                   |
| GATEWAY GROUPS | Created Time V      | MANAGE GATEWAYS DELETE  |                           |                 |                                    | Ľ                 |
| ) GATEWAY LOGS | 2019-03-11 15:28:49 | GATEWAY GROUP DETAILS   | CONFIGURATION ALARM RULES | SW MANAGEMENT   |                                    |                   |
| ALARMS         |                     |                         |                           |                 |                                    |                   |
|                |                     | Gateways BSP versions   | 5                         |                 |                                    | UPGRADE B         |
|                |                     | gw-iD ↑                 | BSP version               | BSP new version | BSP upgrading status               |                   |
|                |                     | 647FDAFFFE0000D9        | 4.0.1-r5                  |                 | BSP is up to date                  |                   |
|                |                     | 647FDAFFFE00417A        | 4.0.2-r5                  |                 | BSP is up to date                  |                   |
|                |                     | 647FDAFFFE005412        |                           |                 | Gateway is not connected!          |                   |
|                |                     | 647FDAFFFE00554E        | 3.0.2-r5                  | 3.0.4-r5        | BSP upgrade is available           |                   |
|                |                     | 647FDAFFFE0058C3        |                           |                 | Gateway is not connected!          |                   |
|                |                     | 647FDAFFFE006529        |                           |                 | Gateway is not connected!          |                   |
|                |                     |                         |                           | Page            | : 1 ♥ Rowsperpage: 15 ♥ 1-6 of 6 😽 | $\langle \rangle$ |
|                |                     |                         |                           |                 |                                    |                   |
| NOME           |                     |                         |                           |                 |                                    |                   |
| USERS          | Gateway groups      | PV                      |                           |                 |                                    |                   |
| GATEWAY GROUPS | Created Time        | Gateway group details   |                           |                 |                                    |                   |
| GATEWAY LOGS   |                     | MANAGE GATEWAYS DELETE  |                           |                 |                                    |                   |
| AI ADMS        | 2019-03-11 15:28:49 | GATEWAY GROUP DETAILS C | ONFIGURATION ALARM RULES  | SW MANAGEMENT   |                                    |                   |

| ATEWAY LOGS | 2010 02 11 15:22:40 |                       |                           |                 |                                     |             |
|-------------|---------------------|-----------------------|---------------------------|-----------------|-------------------------------------|-------------|
| LARMS       | 201903111022039     | GATEWAY GROUP DETAILS | CONFIGURATION ALARM RULES | SW MANAGEMENT   |                                     |             |
|             |                     | Gateways BSP versions | ;                         |                 |                                     | UPGRADE BSP |
|             |                     | GW-ID 🛧               | BSP version               | BSP new version | BSP upgrading status                |             |
|             |                     | 647FDAFFFE0000D9      | 4.0.1-r5                  | 4.0.2×r5        | BSP upgrade is available            |             |
|             |                     | 647FDAFFFE00417A      | 4.0.2-r5                  | 4.0.3-r5        | BSP upgrade is available            |             |
|             |                     | 647FDAFFFE005412      |                           |                 | Gateway is not connected!           |             |
|             |                     | 647FDAFFFE00554E      | 3.0.2-r5                  | 3.0.4-r5        | BSP upgrade is available            |             |
|             |                     | 647FDAFFFE0058C3      |                           |                 | Gateway is not connected!           |             |
|             |                     | 647FDAFFFE006529      |                           |                 | Gateway is not connected!           |             |
|             |                     |                       |                           | Page:           | 1 ▼ Rows per page: 15 ▼ 1-6 of 6  < | < > >       |
|             |                     |                       |                           |                 |                                     |             |

Then select the Upgrade BSP button. Once the BSP upgrade is started then it would display the following message. "Upgrade Status: BSP Upgrade in progress. Do not turn off your board. The board may reboot several times."

| HOME             | Gateway groups      | PV<br>Gateway group detaile |                                           |                                       |                           |             |
|------------------|---------------------|-----------------------------|-------------------------------------------|---------------------------------------|---------------------------|-------------|
| 📑 GATEWAY GROUPS | Created Time        | Guterrey group details      |                                           |                                       |                           | - <b>/</b>  |
| GATEWAY LOGS     |                     | MANAGE GATEWAYS DELE        | re                                        |                                       |                           |             |
| 👚 ALARMS         | 2019-03-11 15:28:49 | GATEWAY GROUP DETAILS       | CONFIGURATION ALARM RU                    | ILES SW MANAGEMENT                    |                           |             |
|                  |                     | Gateways BSP versio         | ns<br>e in progress. Do not turn off your | board. The board may reboot several t | imes                      | UPGRADE BSI |
|                  |                     | gw-iD ↑                     | BSP version                               | BSP new version                       | BSP upgrading status      |             |
|                  |                     | 647FDAFFFE0000D9            | 4.0.1-r5                                  | 4.0.2-r5                              | Upgrade in progress       |             |
|                  |                     | 647FDAFFFE00417A            | 4.0.2.45                                  | 4.0.3-r5                              | Upgrade in progress       |             |
|                  |                     | 647FDAFFFE005412            |                                           |                                       | Gateway is not connected! |             |
|                  |                     | 647FDAFFFE00554E            | 3.0.2.45                                  | 3.0.4-r5                              | Upgrade in progress       |             |
|                  |                     | 647FDAFFFE0058C3            |                                           |                                       | Gateway is not connected! |             |
|                  |                     | 647FDAFFFE006529            |                                           |                                       | Gateway is not connected! |             |
|                  |                     |                             |                                           |                                       |                           |             |

Once the BSP upgrade is successful, it would display "Upgrade Status: BSP Upgrade Succeeded" message.

| HOME     USERS     GATEWAY GROUPS | Gateway groups<br>□ created Time ↓ | PV Celevay group details                                        |             |                 |                                     |         |  |  |
|-----------------------------------|------------------------------------|-----------------------------------------------------------------|-------------|-----------------|-------------------------------------|---------|--|--|
| 🕲 GATEWAY LOGS                    | 2019-03-11 1528-49                 | GATEWAY GROUP DETAILS: CONFIGURATION ALARM RULES: SW MANAGEMENT |             |                 |                                     |         |  |  |
|                                   |                                    | Gateways BSP versions Upgrade status: BSP Upgrade Succeeded     |             |                 |                                     |         |  |  |
|                                   |                                    | gw-id 🛧                                                         | BSP version | BSP new version | BSP upgrading status                |         |  |  |
|                                   |                                    | 647FDAFFFE0000D9                                                | 4.0.2-r5    |                 | BSP is up to date                   | î       |  |  |
|                                   |                                    | 647FDAFFFED0417A                                                | 4.0.3-75    |                 | BSP is up to date                   |         |  |  |
|                                   |                                    | 647FDAFFFE005412                                                |             |                 | Gateway is not connected!           |         |  |  |
|                                   |                                    | 647FDAFFFE00554E                                                | 3.0.4-r5    |                 | BSP is up to date                   |         |  |  |
|                                   |                                    | 647FDAFFFE0058C3                                                |             |                 | Gateway is not connected!           |         |  |  |
|                                   |                                    | 647FDAFFFE006529                                                |             |                 | Gateway is not connected!           |         |  |  |
|                                   |                                    |                                                                 |             | Page.           | 1 ▼ Rows per page: 15 ▼ 1-6 of 6 je | к к э э |  |  |

Tektelic OAM Server User Guide